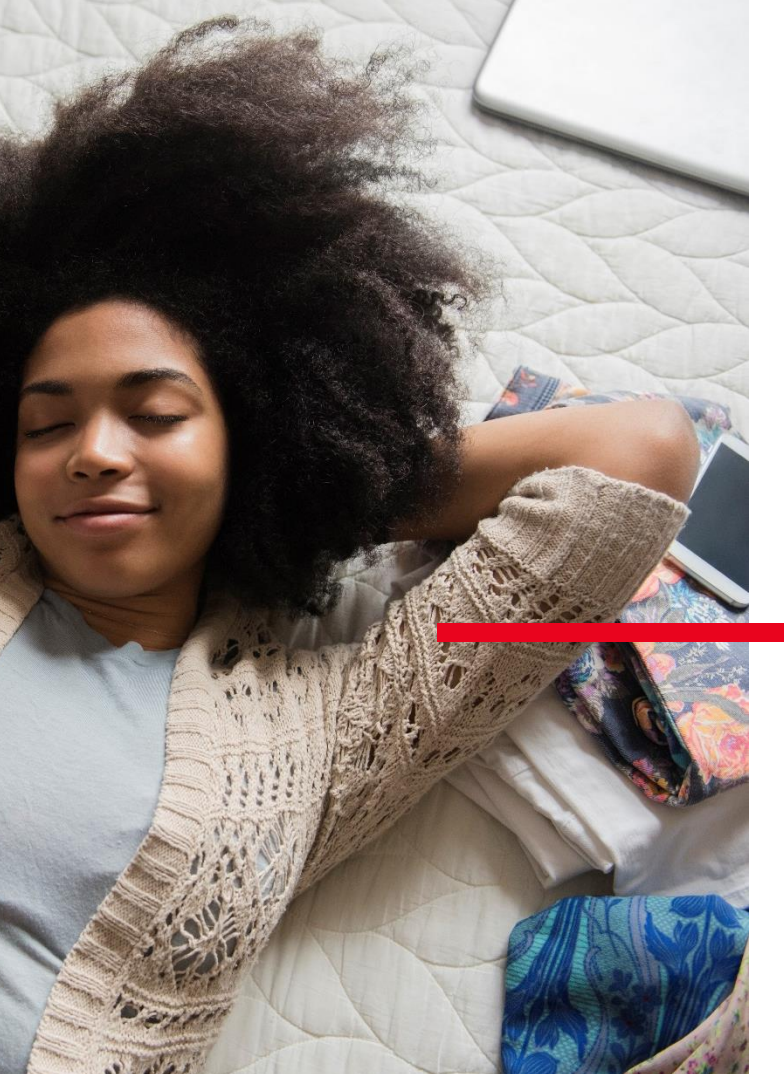

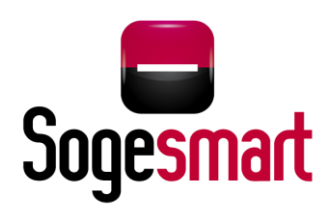

# TUTORIEL D'UTILISATION DE L'APPLI SOGESMART

La banque à distance par Société Générale Calédonienne de Banque.

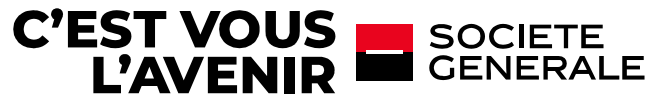

## **TABLE DES MATIÈRES**

#### 1. PREMIERS PAS

- A. Chargement de l'application
- B. <u>Écran d'accueil</u>
- C. <u>Activation de l'application</u>
- D. Demande d'abonnement à l'application
- E. <u>Perte du mot de passe</u>

#### 2. MENU PRINCIPAL

- A. <u>Accueil</u>
- B. <u>Paramètres</u>
- C. <u>Messages</u>
- D. <u>Contacter son conseiller</u>
- E. Accès aux autres Menus

#### 3. COMPTES

- A. <u>Synthèse</u>
- B. <u>Mouvements</u>
- C. <u>Commande de chéquier</u>

#### 4. VIREMENTS

- A. <u>Historique</u>
- B. Nouveau virement ponctuel / permanent
- C. <u>Gestion des bénéficiaires</u>

#### 5. <u>CRÉDITS</u>

- A. Immobilier
- B. <u>Autres prêts</u>

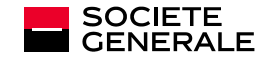

- 6. CARTES
  - A. <u>Synthèse</u>
  - B. <u>Détail</u>

#### 7. <u>ÉPARGNE</u>

- A. <u>Synthèse</u>
- B. <u>Assurance vie</u>
- C. <u>Dépôts à terme</u>
- D. <u>Titres</u>

#### 8. MENU E-COM

- A. Synthèse
- B. <u>Abonnements</u>
- C. <u>Relevés</u>
- D. <u>Relevés d'identité bancaire (RIB)</u>

#### 9. DEVISES

- A. <u>Cours</u>
- B. <u>Convertisseurs</u>

#### 10. NUMÉROS UTILES

- A. <u>Opposition</u>
- B. <u>Autres numéros</u>

#### **11. AGENCES ET DAB**

- A. <u>Carte</u>
- B. <u>Liste</u>

#### 12. OFFRES

13. <u>AUTRE</u>

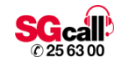

# **1. PREMIERS PAS**

Chargement de l'application Écran d'accueil Activation de l'application Demande d'abonnement à l'application Perte du mot de passe

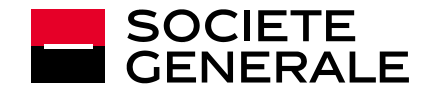

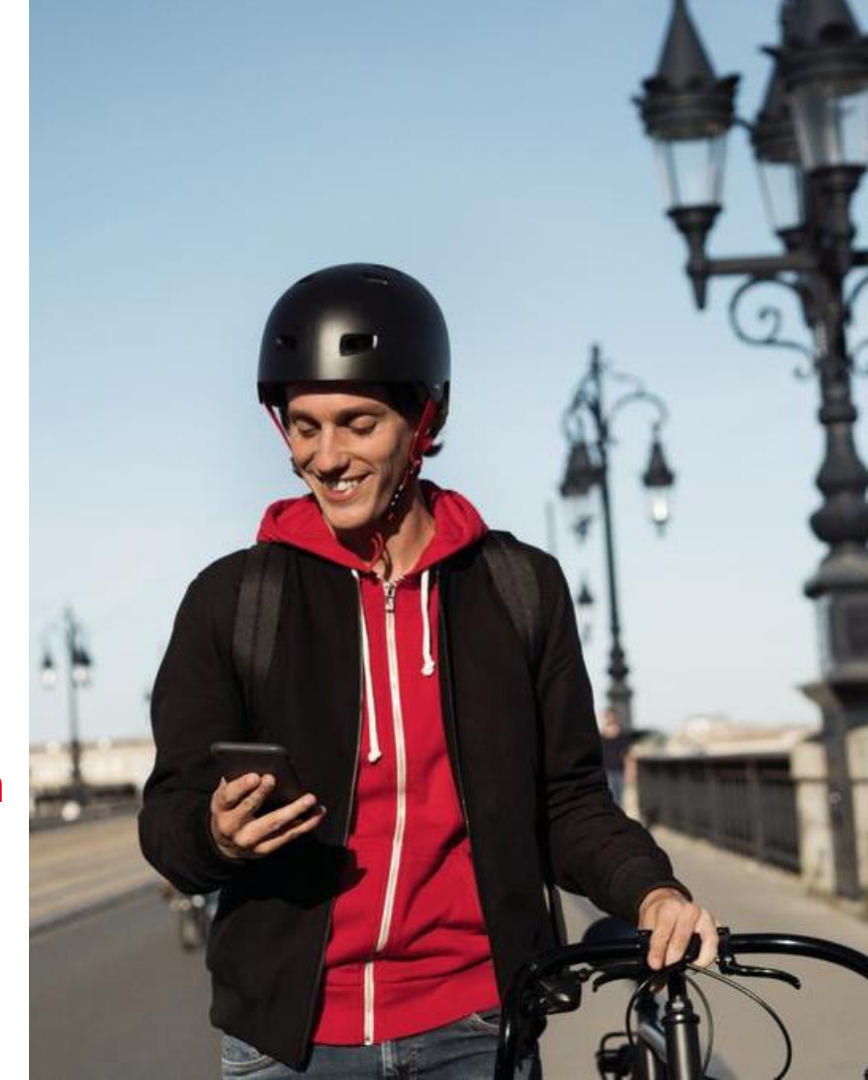

### **ECRAN DE CHARGEMENT DE L'APPLICATION**

SOCIETE GENERALE

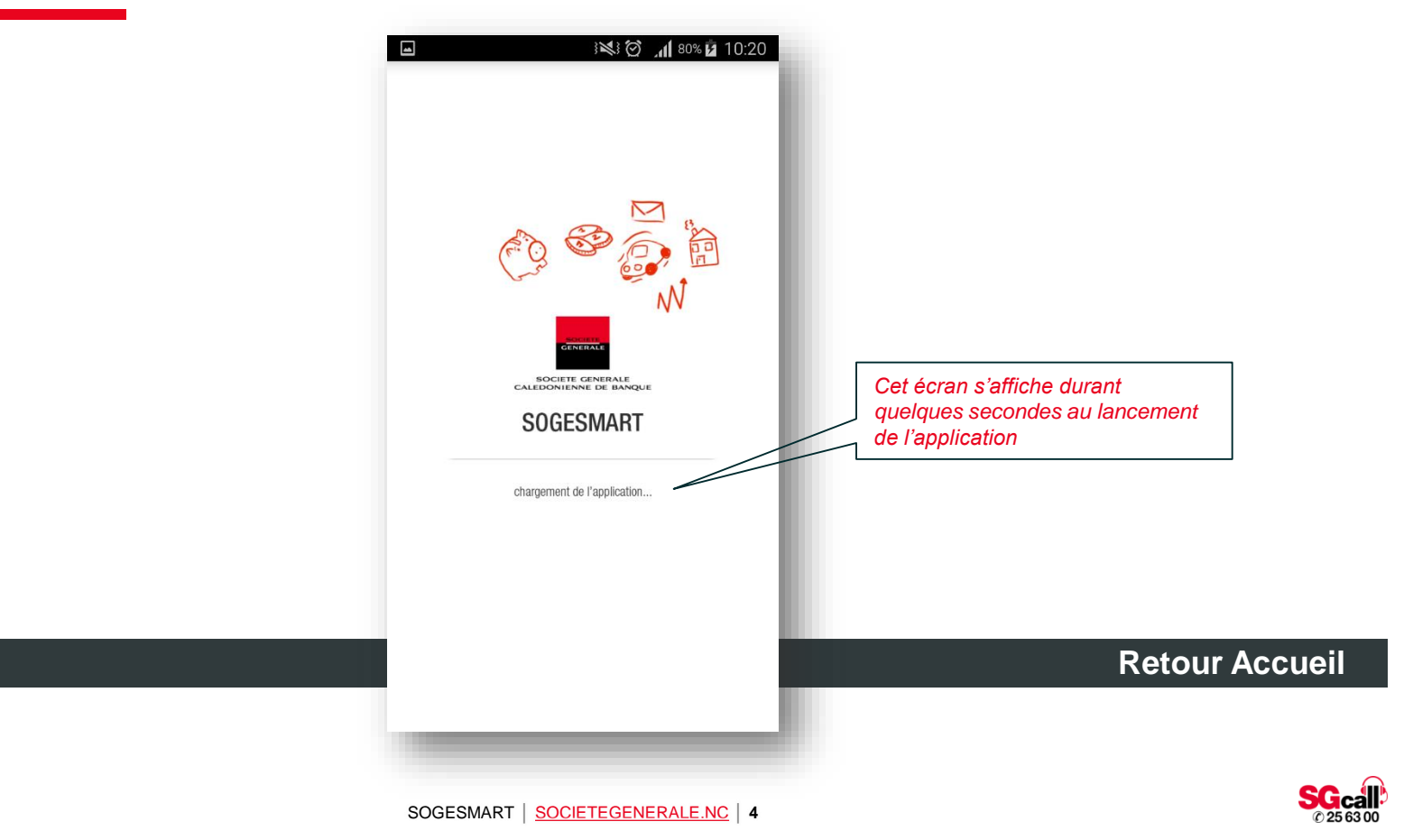

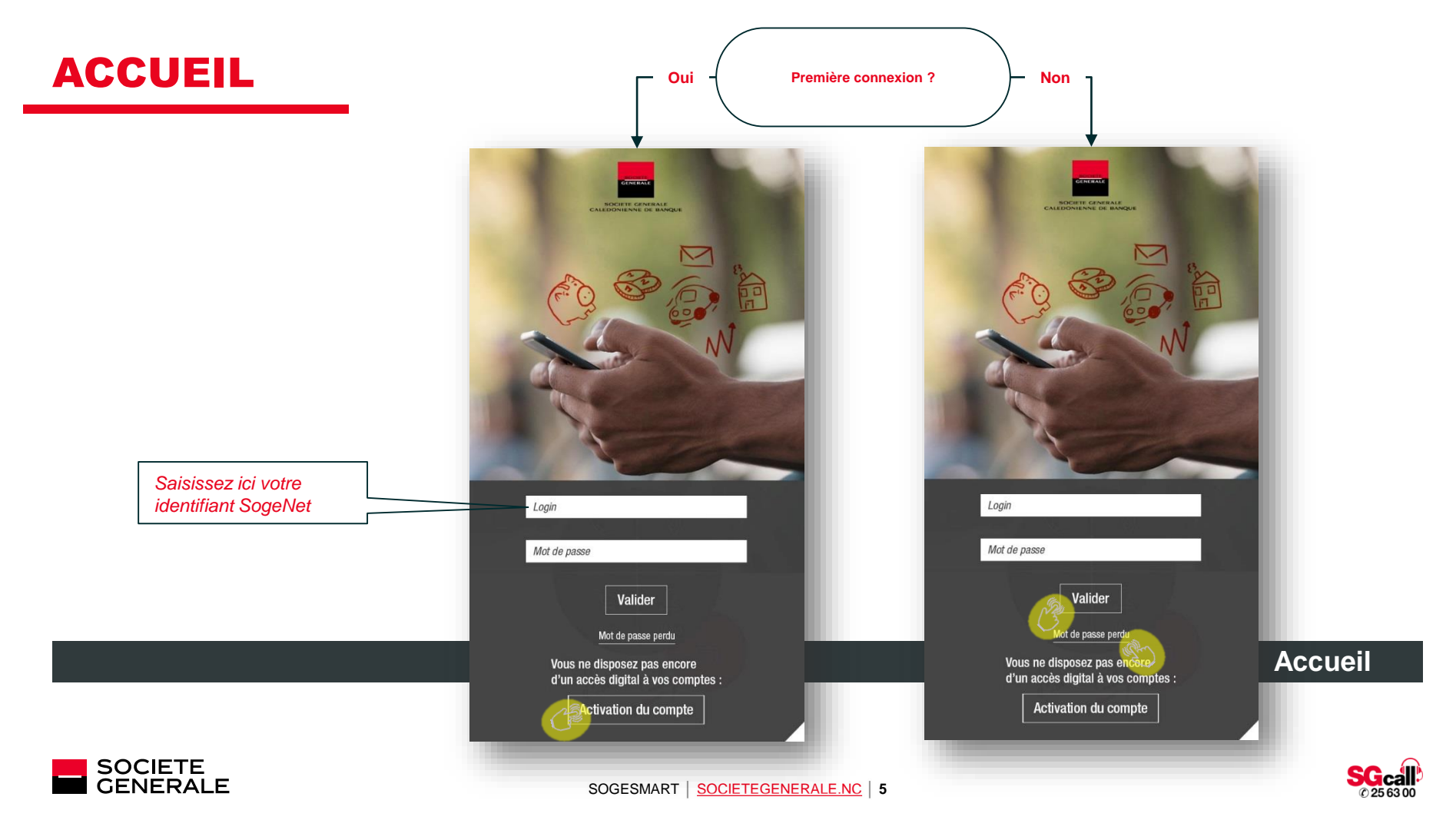

### **ACTIVATION DE L'APPLICATION**

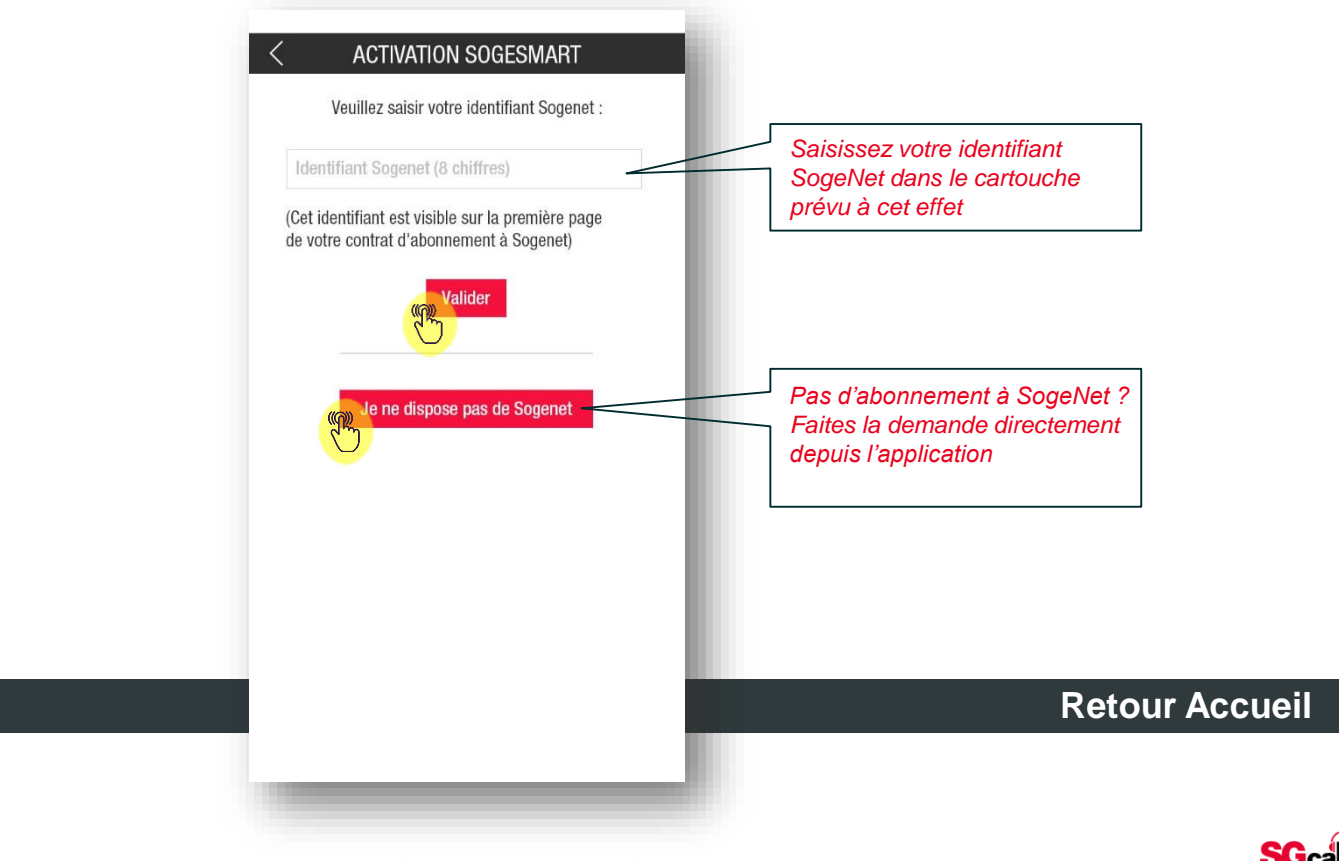

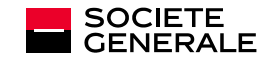

#### **ACTIVER L'APPLICATION**

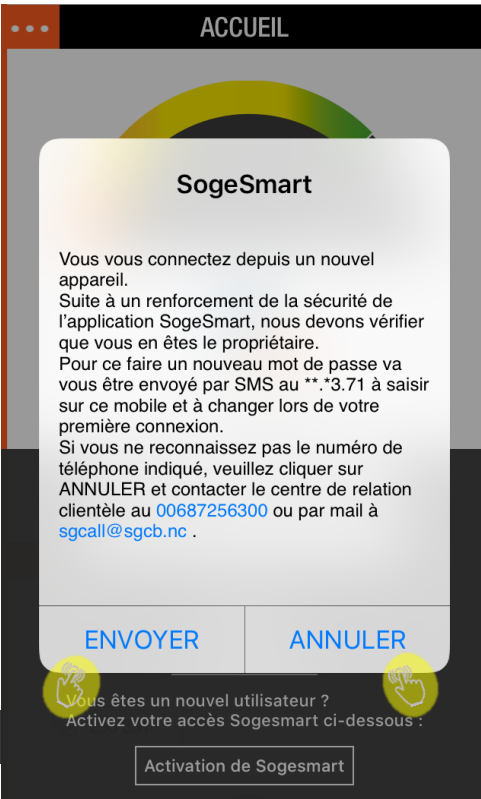

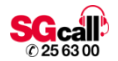

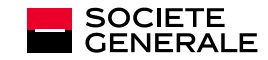

### **RÉCEPTION DU MOT DE PASSSE**

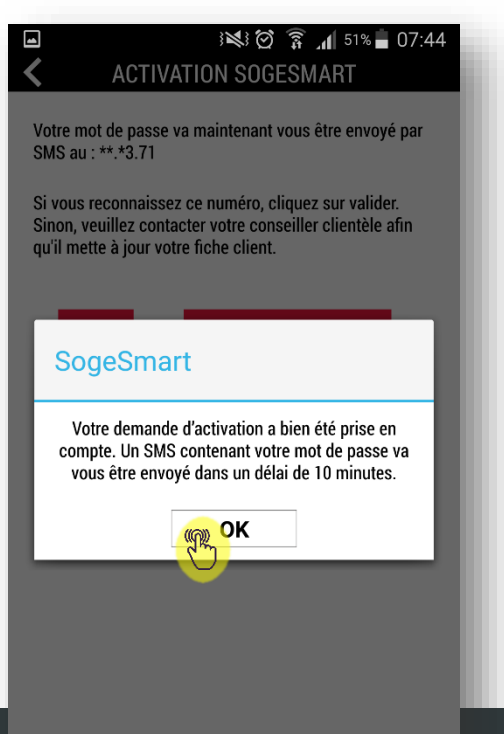

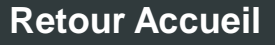

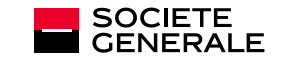

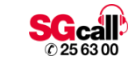

### **SMS REÇU**

2 5

SGCB : Votre mot de passe SOGESmart à saisir après votre identifiant pour accéder à votre espace personnel est le : 95276445

06:57

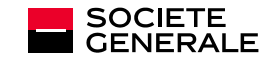

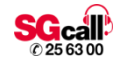

#### **AUTHENTIFICATION**

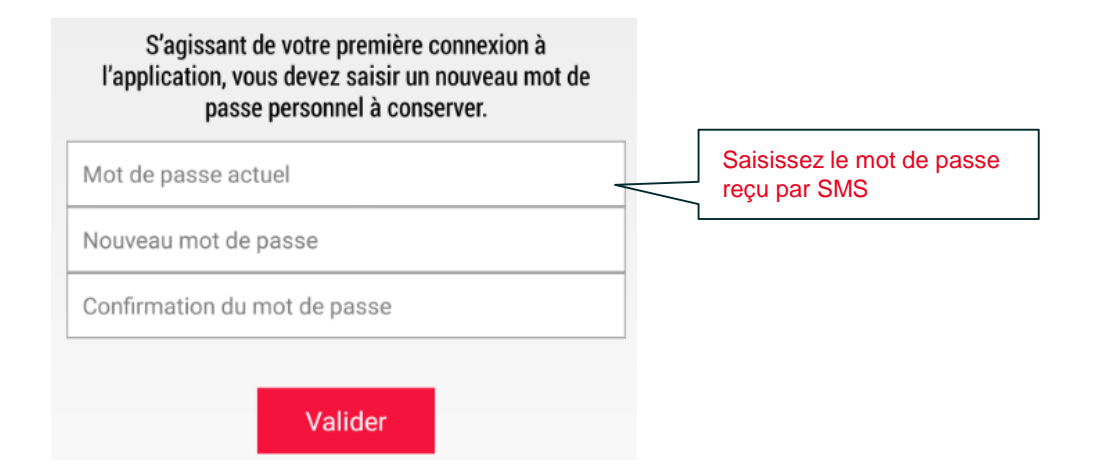

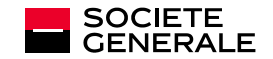

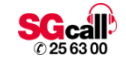

#### FAIRE UNE DEMANDE D'ABONNEMENT

| rénom<br>om<br>ate de naissance v<br>dresse mail<br>° de compte<br>ditions générales d'utilisation Sogesmart (PDF)<br>hter les conditions Refuser les condition  | nempie       | sez le formulaire po<br>l'application Soges | our accéder à<br>mart |        |
|----------------------------------------------------------------------------------------------------|--------------|---------------------------------------------|-----------------------|--------|
| rénom<br>om<br>ate de naissance<br>dresse mail<br>° de compte<br>ditions générales d'utilisation Sogesmart (PDF)<br>oter les conditions<br>Refuser les condition |              |                                             |                       |        |
| om<br>ate de naissance v<br>dresse mail<br>° de compte<br>ditions générales d'utilisation Sogesmart (PDF)<br>oter les conditions Refuser les conditions          | Prénom       |                                             |                       |        |
| ate de naissance v<br>dresse mail ° de compte ditions générales d'utilisation Sogesmart (PDF) oter les conditions Refuser les conditions                         | Nom          |                                             |                       |        |
| dresse mail ° de compte ditions générales d'utilisation Sogesmart (PDF) oter les conditions Refuser les condition                                                | Date de na   | issance 🗸                                   |                       |        |
| ° de compte<br>ditions générales d'utilisation Sogesmart (PDF)<br>oter les conditions<br>Refuser les conditions                                                  | Adresse m    | ail                                         |                       |        |
| ditions générales d'utilisation Sogesmart (PDF)<br>oter les conditions<br>Refuser les conditions                                                                 | N° de com    | pte                                         |                       |        |
|                                                                                                    | cepter les c | onditions Refu                              | iser les condi        | itions |
|                                                                                                    |              |                                             |                       |        |

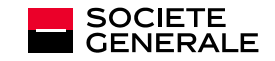

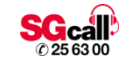

#### **MOT DE PASSE PERDU**

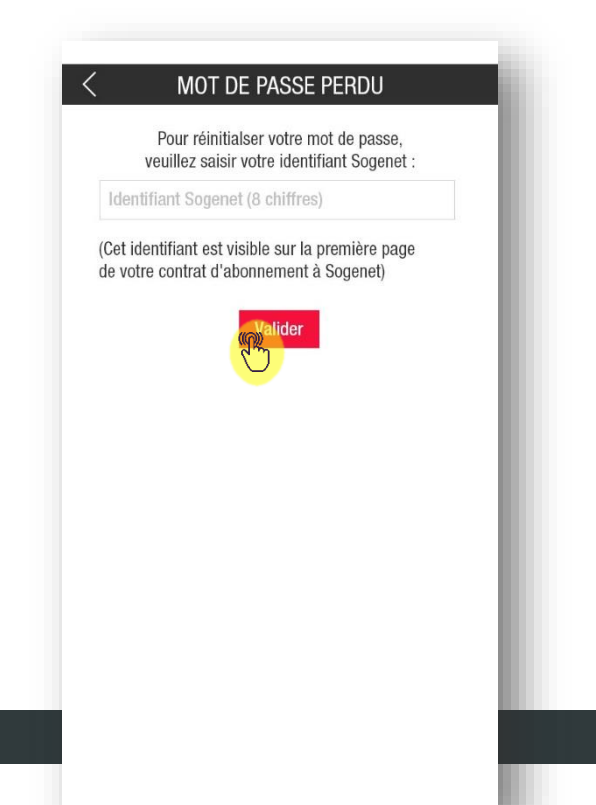

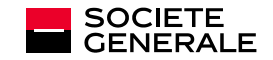

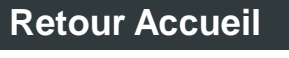

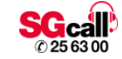

#### **ACTIVER L'APPLICATION**

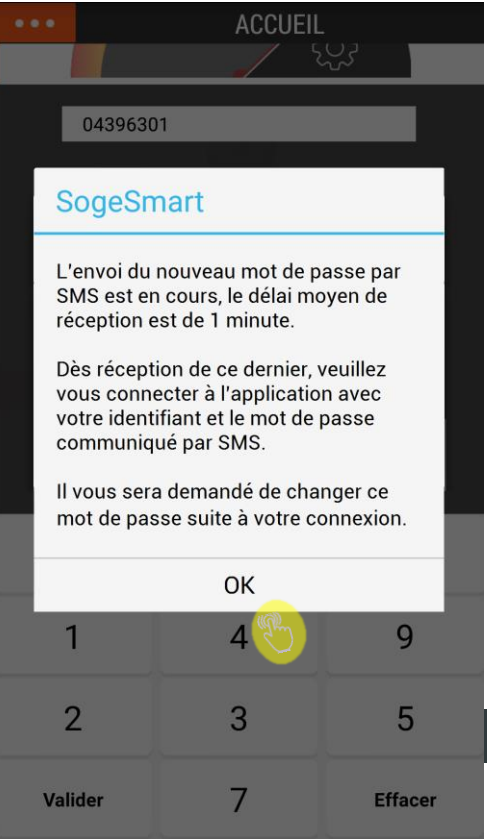

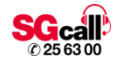

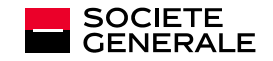

# 2. MENU PRINCIPAL

Accueil Paramètres Messages Contacter son conseiller Accès aux autres Menus

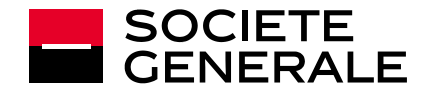

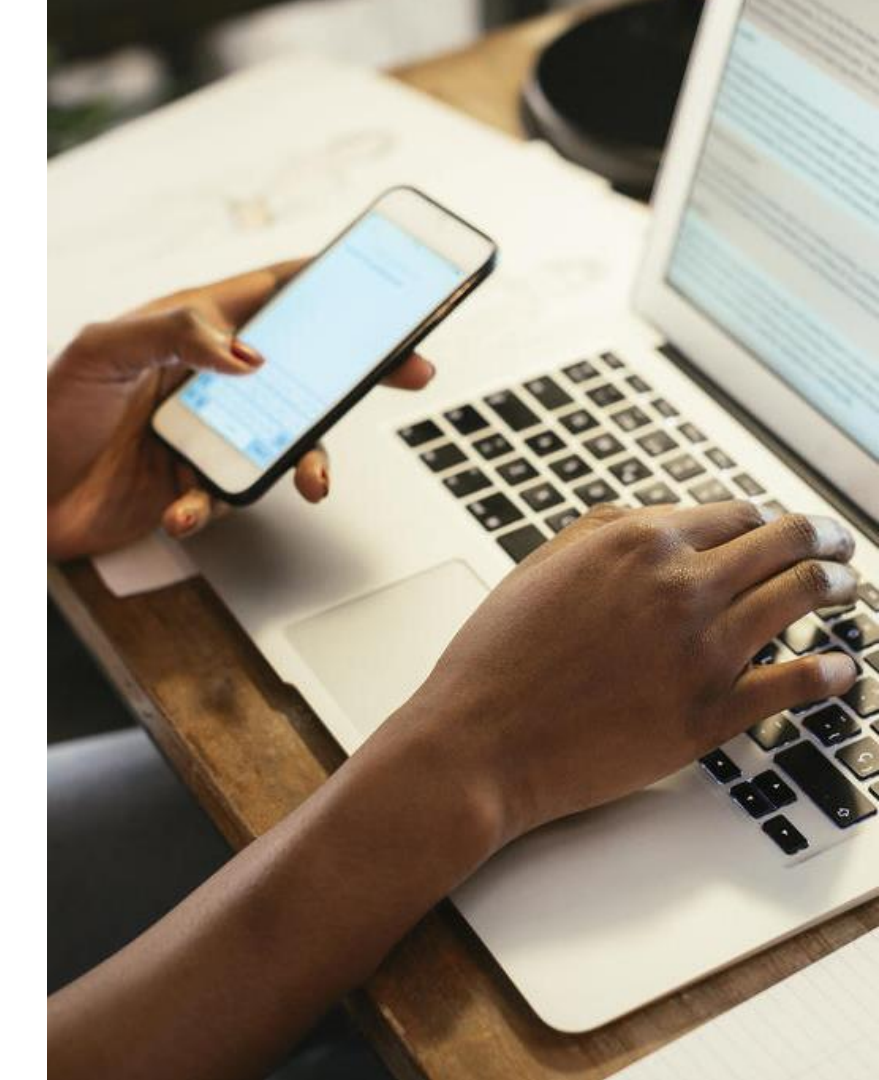

#### ACCUEIL

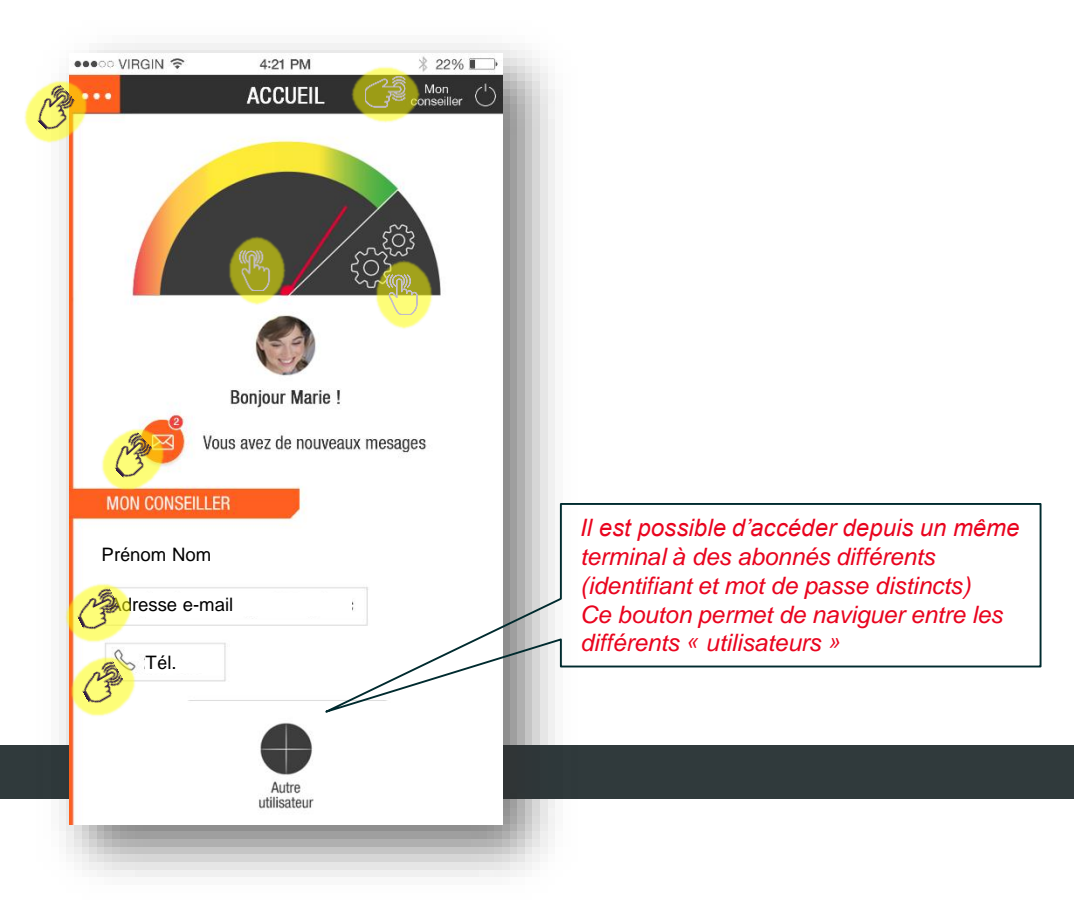

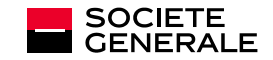

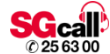

## PARAMÈTRES

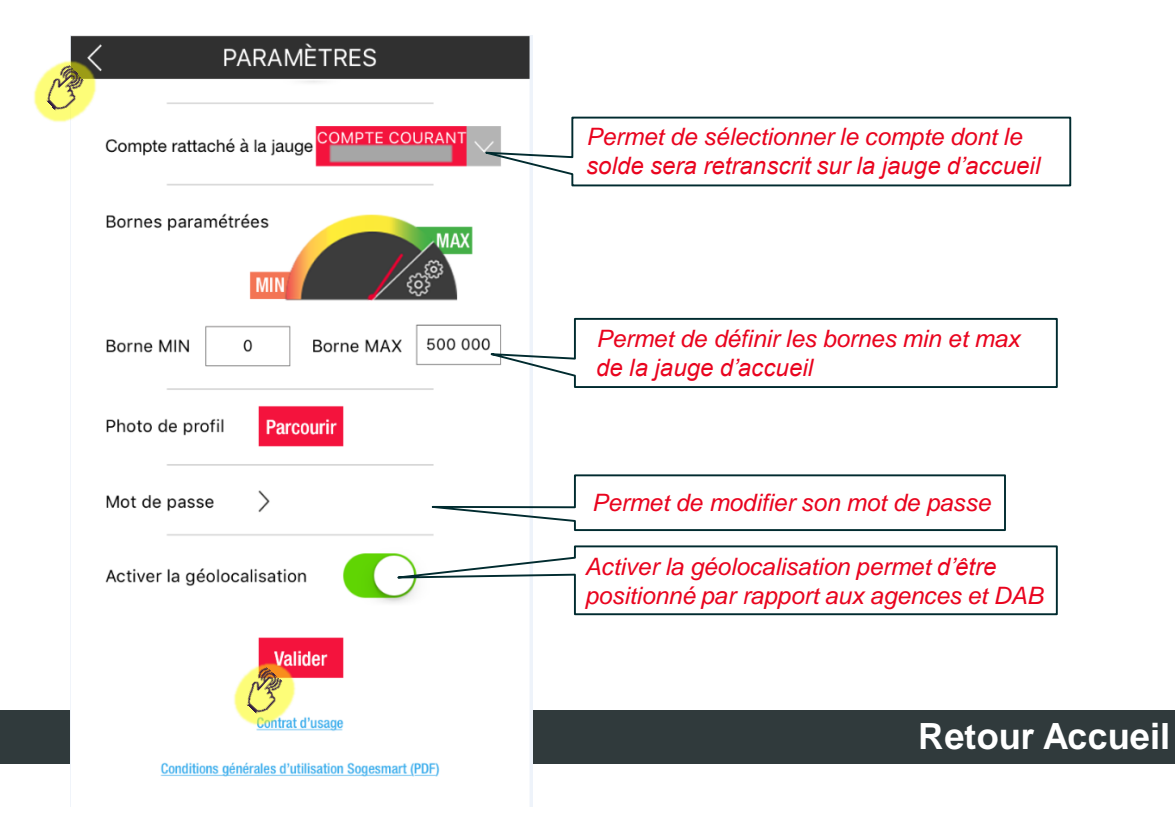

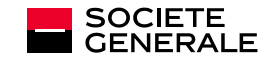

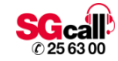

#### **MESSAGES**

| •••• VIRGIN 🗢   | 4:21 PM     | s     | X 22%    |     |
|-----------------|-------------|-------|----------|-----|
| RÉCEPTION DU C  | HÉQUIER     |       | 02/03/20 | 16  |
| RÉCEPTION DU C  | HÉQUIER     | S.    | 02/03/20 | 16  |
| RÉCEPTION DE VO | TRE CARTE E |       | 23/12/20 | )15 |
| RÉCEPTION DE VO | TRE CARTE E | BLEUE | 23/12/20 | )15 |
| RÉCEPTION DE VO | TRE CARTE E | BLEUE | 23/12/20 | )15 |
| RÉCEPTION DE VO | TRE CARTE E | BLEUE | 23/12/20 | )15 |
| RÉCEPTION DE VO | TRE CARTE E | BLEUE | 23/12/20 | )15 |
| RÉCEPTION DE VO | TRE CARTE E | BLEUE | 23/12/20 | )15 |
|                 |             |       |          |     |
|                 |             |       |          |     |
|                 |             |       |          |     |

n

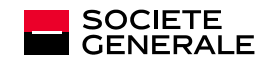

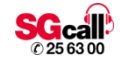

# **MESSAGE SÉLECTIONNÉ**

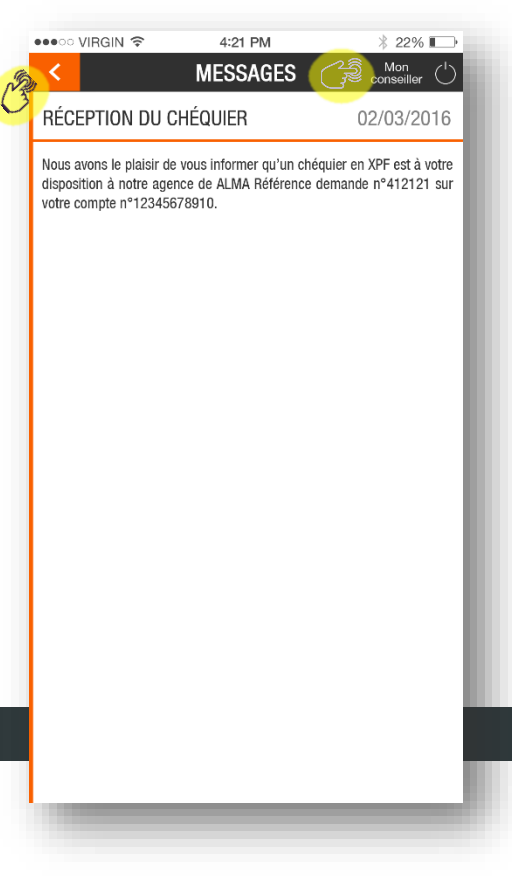

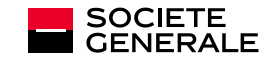

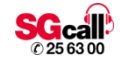

#### **APPELER MON CONSEILLER**

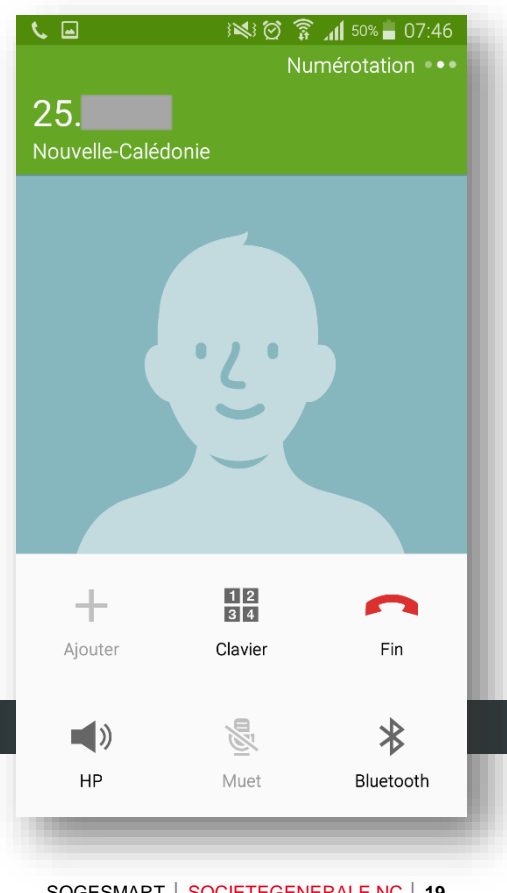

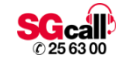

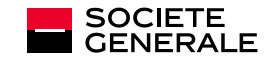

### **CONTACTER MON CONSEILLER PAR E-MAIL**

|       | i 🗱 🗑 🍞 📶 51% 🛑 07:43 |
|-------|-----------------------|
| ÷     | Nouveau mes 📼 🗲 🚦     |
| De    |                       |
| À     | SGCB                  |
| Сс    |                       |
| Cci   |                       |
| Objet |                       |
| 12    | 2 3 4 5 6 7 8 9 0     |
| AZ    | ERTYUIOP              |
| QS    | D F G H J K L M       |
| 1     | W X C V B N 🖌 📼       |
| Sym   | Français(FR)          |
|       |                       |

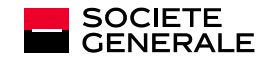

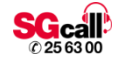

# ACCÈS À D'AUTRES MENUS

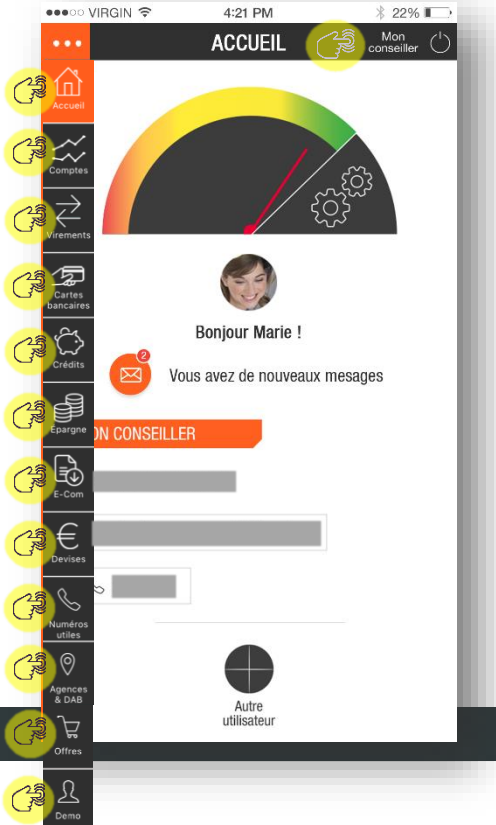

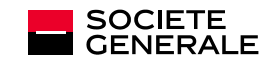

# **3. COMPTES**

Synthèse Mouvements Commande de chéquier

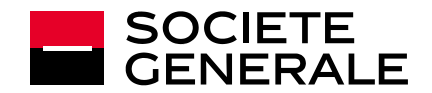

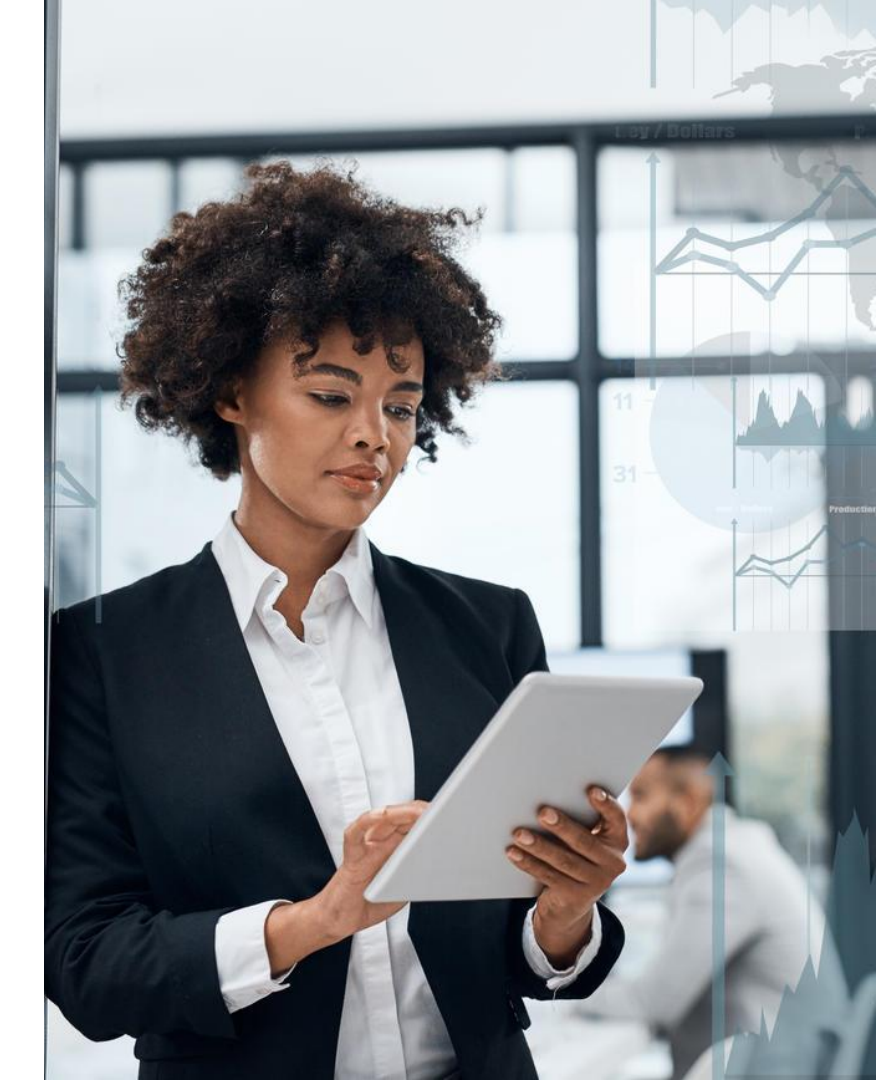

## **SYNTHÈSE**

| SYNTHÈSE COMPT              | E COURANT COMPTE                                                                                                    |
|-----------------------------|----------------------------------------------------------------------------------------------------|
| Informations au 27/06/2014  | U                                                                                                    |
| COMPTE COURANT              | + 238 000 XPF                                                                                                    |
| C En traitement : - 100 XPF | in the second second se |
| Compte chèques              | + 100 000 XPF                                                                                                    |
| C En traitement : 0,00 XPF  |                                                                                                    |
| IVRET JEUNE                 | + 50 000 XPF                                                                                                    |
| C En traitement : - 30 XPF  |                                                                                                    |
|                             |                                                                                                    |
|                             |                                                                                                    |
|                             |                                                                                                    |
|                             |                                                                                                    |
|                             |                                                                                                    |

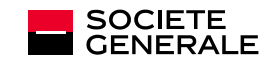

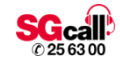

#### **MOUVEMENTS**

| COMPTES                         | Mon<br>conseiller |
|---------------------------------|-------------------|
| SYNTHÈSE COMPTE COURANT         | LIVRET            |
|                                 |                   |
| solde au 20/12/2018             | ,                 |
| +33 392 XPF                     | DE CHEQUIER       |
| Transactions en attente         |                   |
| VIREMENT WEB VIREMENT 1000F CSL | -1 000 XPF        |
| 19/11/2018                      | -26 843 XPF       |
| VIR SEPA SOGENET                | € -8 200 XPF      |
| VIREMENT WEB                    | € -4 200 XPF      |
| VIREMENT WEB                    | € -7 777 XPF      |
| VIREMENT WEB                    | € -6 666 XPF      |
| 23/10/2018                      | -8 000 XPF        |
| RET DAB 09/10 SGCBVICT2         | -8 000 XPF        |
| 08/10/2018                      | -5 140 XPF        |
| CARTE 06/10 HOME DEPOT          | -5 140 XPF        |
| 05/10/2018                      | -8 185 XPF        |
| CARTE 02/10 HELIA               | -8 185 XPF        |
| 04/10/2018                      | -14 016 XPF       |
| CARTE 02/10 GEANT               | -14 016 XPF       |
| 03/10/2018                      | -1 050 XPF        |
| CARTE 28/09 RECHARGETONMOB      | -1 050 XPF        |
| 02/10/2018                      | -32 775 XPF       |

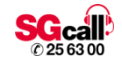

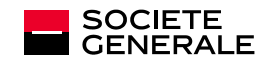

## **COMMANDE DE CHÉQUIER**

| <    | COMMA           | NDE DE CHEQ       | UIER |
|------|-----------------|-------------------|------|
| Туре | e de chéquier   |                   |      |
| 50 E | BARRES SANS     | TALON XPF         | •    |
| Lieu | de remise       |                   |      |
| Teni | r à ma disposit | tion à mon agence | •    |
|      | C               | Valider           |      |
|      |                 |                   |      |
|      |                 |                   |      |
|      |                 |                   |      |
|      |                 |                   |      |

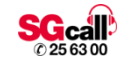

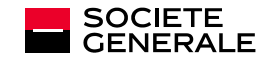

### **COMMANDE DE CHÉQUIER**

Type de chéquier

**50 BARRES SANS TALON XPF** 

Lieu de remise

Tenir à ma disposition à mon agence

Votre demande de mise à disposition d'un chéquier a bien été prise en compte et sera traitée dans les plus brefs délais.

OK

01/12/2016

•

•

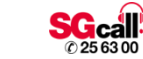

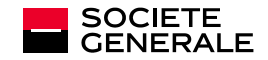

# **4. VIREMENTS**

Historique Nouveau virement ponctuel / permanent Gestion des bénéficiaires

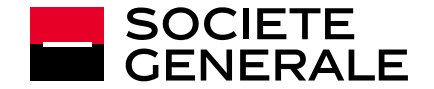

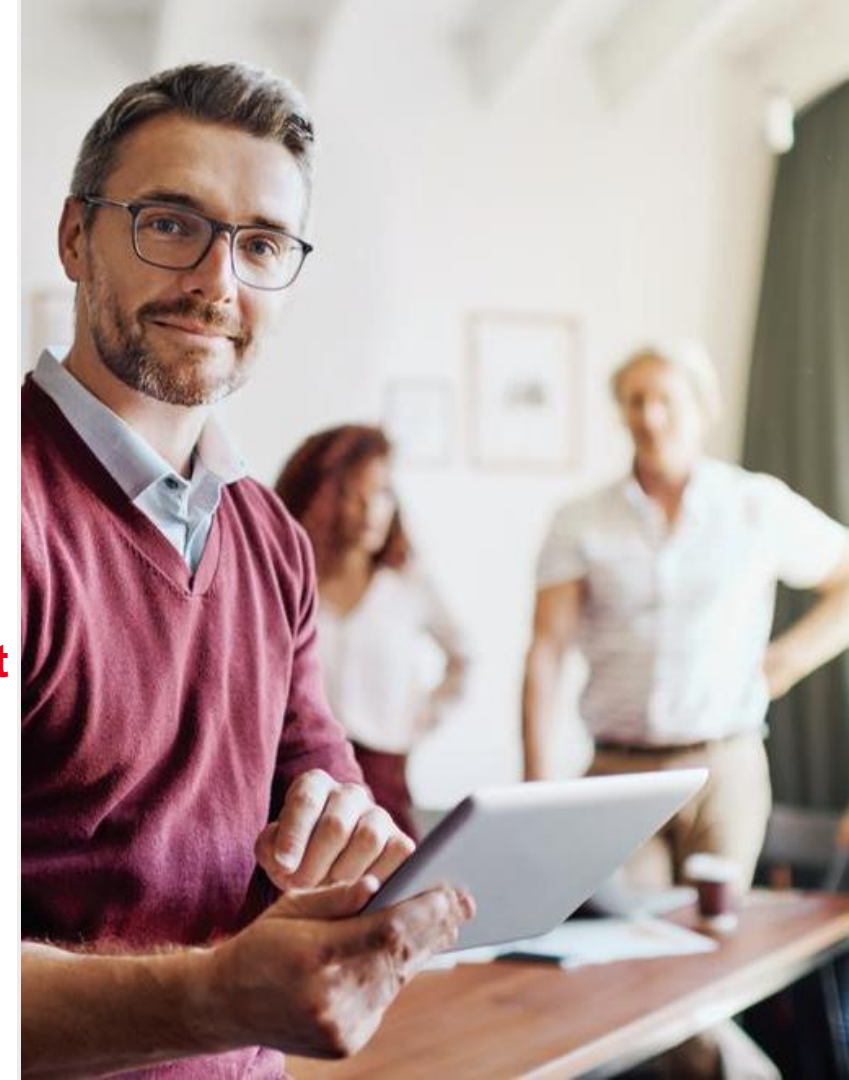

### **HISTORIQUE DES VIREMENTS PONCTUELS**

| HISTORIQUE                                        | NOUVEAU    |
|---------------------------------------------------|------------|
| Туре                                              |            |
| Virements ponctuels                               |            |
|                                                   | 07/2/2016  |
| De :                                              | Demandé    |
| Vers :                                            | 20 000 XPF |
| De :                                              | Refusé     |
| Vers :                                            | 20 000 XPF |
| De :                                              | Validé     |
| Vers :                                            | 20 000 XPF |
| De :                                              | Validé     |
| Vers :                                            | 20 000 XPF |
|                                                   | 01/12/2016 |
| De :                                              | Validé     |
| Vers :                                            | 20 000 XPF |
| Date d'execution : 29/11/2016<br>Motif : vacances |            |
| De :                                              | Validé     |
| Vers :                                            | 20 000 XPF |

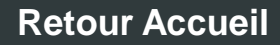

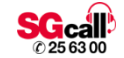

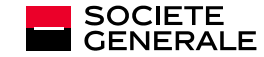

#### **HISTORIQUE DES VIREMENTS PERMANENTS**

| VIF                                          | REMENTS                                                                                                    | Mon<br>conseiller |
|----------------------------------------------|----------------------------------------------------------------------------------------------------|-------------------|
| HISTORIQUE                                   | NOUVEAU                                                                                                    | BÉNÉFI            |
| Туре                                         | B                                                                                                    | (F)               |
| Virements permanents                         | S                                                                                                    | <b>M</b>          |
| PENSION ALIMENTAIR                           | E                                                                                                    | 115 000 XPF       |
| Virement <b>MENSUEL</b><br>De :<br>Vers :    | in the second second second second second second second second second second second second second second second | >                 |
| COURS DE PIANO                               |                                                                                                    | 260,50 EUR        |
| Virement <b>SEMESTRIEL</b><br>De :<br>Vers : |                                                                                                    | >                 |
| EPARGNE SUR LE CSL                           |                                                                                                    | 250 000 XPF       |
| Virement <b>ANNUEL</b><br>De :<br>Vers :     |                                                                                                    | >                 |
|                                              |                                                                                                    |                   |
|                                              |                                                                                                    |                   |
|                                              |                                                                                                    |                   |

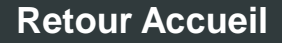

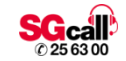

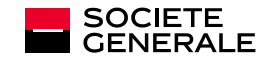

### **VIREMENTS: DÉTAIL D'UN VIREMENT PERMANENT**

| < | PENSION A                        | LIMENTAIRE          |
|---|----------------------------------|---------------------|
| 1 | Donneur d'ordre Compte à débiter |                     |
| 2 | Bénéficiaire                     |                     |
|   | Montant                          | 150 000 XPF         |
| 0 | Motif                            | PENSION ALIMENTAIRE |
| 3 | Périodicité                      | Mensuelle           |
|   | Première exécution               | 06/02/2014          |
|   | Dernière exécution               | 06/08/2021          |
| C | 9 Guide                          |                     |
|   |                                  |                     |
|   |                                  |                     |
|   |                                  |                     |
|   |                                  |                     |

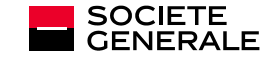

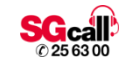

#### **GUIDE DES VIREMENTS PERMANENTS**

#### GUIDE

Avec les comptes déclarés dans votre abonnement Banque à Distance, vous avez la possibilité d'effectuer des demandes de virements immédiats ou permanents.

A partir de la liste des comptes affichés, vous choisissez:

- le compte à débiter,

- le compte à créditer.

Puis vous précisez :

- le type de virement : immédiat, différé ou permanent,
- le montant du virement,
- le libellé.

Après validation, un récapitulatif de votre saisie s'affiche. Vous devez alors confirmer votre demande. Dès confirmation de votre part, votre demande est enregistrée avec un numéro de référence de votre virement qui s'affiche à l'écran.

Pour toute information complémentaire veuillez contacter votre chargé de clientèle ou bien le CRCM à l'adresse mail : <u>sgcall@sgcb.nc</u> ou par téléphone au <u>25.63.00</u>

Vous pouvez également retrouver toutes les informations relatives aux virements sur le site : <u>www.societegenerale.nc</u>

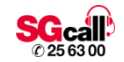

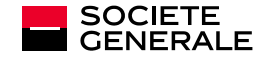

# **NOUVEAU VIREMENT : COMPTE À DÉBITER**

| STORIQUE           | NOUVEAU | - Marine B | Eneficiair |
|--------------------|---------|------------|------------|
| 1. Compte à débite | r       |            |            |
| Compte joint       |         | 1 120 0    | 00 XPF     |
| Compte perso       |         | 120 0      | 00 XPF     |
| Compte épargne     |         | 120 0      | 00 XPF     |
|                    |         |            | 2722718    |
|                    |         |            |            |
|                    |         |            |            |
|                    |         |            |            |

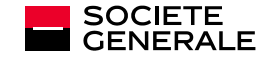

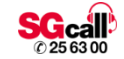

## **NOUVEAU VIREMENT : COMPTE À CRÉDITER**

| II NCL MOBILIS 🔶             | 08:51     | ଅନ୍                |
|------------------------------|-----------|--------------------|
| •••                          | VIREMENTS | Conseiller         |
| HISTORIQUE                   | NOUVEAU   | BÉNÉFICIAIRES      |
| 1                            |           | -155 204 XPF       |
|                              |           |                    |
| 2. Compte à créditer         |           |                    |
| Vos comptes                  |           |                    |
|                              |           | -308 XPF           |
|                              |           |                    |
| Dénéficiaires Lessur / CEDA  |           |                    |
| Denenciaries locaux / SEPP   | 1         |                    |
|                              | SG CAL    | EDONIENNE DE BANQ. |
| Bénéficiaires internationaux | K         |                    |
|                              | RABOBAN   |                    |
|                              |           | ANZ MELBOURNE      |
|                              | JPMORG/   | AN CHASE BK NEW YO |
|                              |           |                    |
|                              |           |                    |
|                              |           |                    |

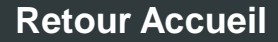

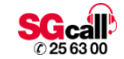

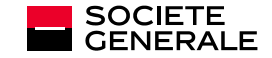

### **NOUVEAU VIREMENT PONCTUEL : DONNÉES**

|                    | 14:51<br>VIREMENTS | ଙ୍କ 🧰 🗲<br>Mon<br>conseiller                                                                                                    |
|--------------------|--------------------|----------------------------------------------------------------------------------------------------|
| HISTORIQUE         | NOUVEAU            | BÉNÉFICIAIRES                                                                                                    |
| 1                  |                    | 218 020 XPF                                                                                                    |
| 2                  |                    | and the second second s |
| 3. Montant         |                    |                                                                                                    |
| Montant            |                    | XPF                                                                                                    |
| Motif              |                    |                                                                                                    |
| Virement permanent |                    |                                                                                                    |
| Date d'exécution   |                    | 11 avril 2019                                                                                                    |
|                    |                    |                                                                                                    |
|                    | Suivant            | )                                                                                                    |

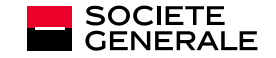

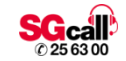

## **NOUVEAU VIREMENT PERMANENT : DONNÉES**

| Ŀ | III NCL MOBILIS 🗢 14:51                                                      | ୭ ନ 💼 🗲                         |  |  |
|---|------------------------------------------------------------------------------|---------------------------------|--|--|
|   | ••• VIREMENT                                                                 | S Mon Conseiller                |  |  |
| L | HISTORIQUE NOUVEAU                                                           | BÉNÉFICIAIRES                   |  |  |
|   | 2                                                                            | 218 020 XPF                     |  |  |
| L |                                                                              | 2mg                             |  |  |
| ŀ | 3. Montant                                                                   |                                 |  |  |
| l | montant                                                                      |                                 |  |  |
| I |                                                                              | XPF                             |  |  |
| I | Motif                                                                        |                                 |  |  |
| I |                                                                              |                                 |  |  |
| l |                                                                              |                                 |  |  |
| Ì | Périodicité d'exécution                                                      |                                 |  |  |
| I |                                                                              |                                 |  |  |
| I |                                                                              |                                 |  |  |
| I | Date première exécution                                                      |                                 |  |  |
| I | 17 avril 2019                                                                | ί ή                             |  |  |
| I |                                                                              |                                 |  |  |
| I | Date dernière exécution                                                      |                                 |  |  |
| I | (facultatif)                                                                 |                                 |  |  |
|   | La mise en place d'un virement permanent<br>référez à la brochure tarifaire: | t est facturable. Veuillez vous |  |  |
|   | http://www.sgcb.com/index.php/tarifs/                                        |                                 |  |  |
|   | 1                                                                            |                                 |  |  |
|   | Suivant                                                                      |                                 |  |  |

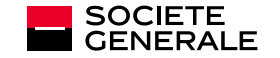

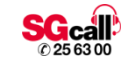

# NOUVEAU VIREMENT À <u>L'ÉTRANGER</u>

| •••                              | VIREMENTS | Mon<br>conseiller |  |  |
|----------------------------------|-----------|-------------------|--|--|
| HISTORIQUE                       | NOUVEAU   | BÉNÉFICIAIRES     |  |  |
| 1                                |           | 523 372 XPF       |  |  |
| 2                                |           |                   |  |  |
| 3. Montant                       |           | C                 |  |  |
| Devise du virement               |           |                   |  |  |
| AUD - DOLLAR AUSTRALIEN          |           |                   |  |  |
| Montant                          |           |                   |  |  |
|                                  |           |                   |  |  |
| Motif                            |           |                   |  |  |
|                                  |           |                   |  |  |
| Motif économique                 |           |                   |  |  |
| 000 - A NE PAS DECLARER A LA BDP |           |                   |  |  |
| Date d'éxécution                 |           |                   |  |  |
| 29 juillet 2019                  |           |                   |  |  |
| Frais                            |           |                   |  |  |
| Partagés                         |           | $\sim$            |  |  |
| Compte de Frais                  |           |                   |  |  |
|                                  |           | $\sim$            |  |  |
| Suivant                          |           |                   |  |  |

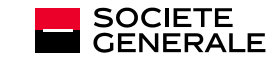

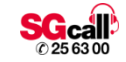
### VALIDATION

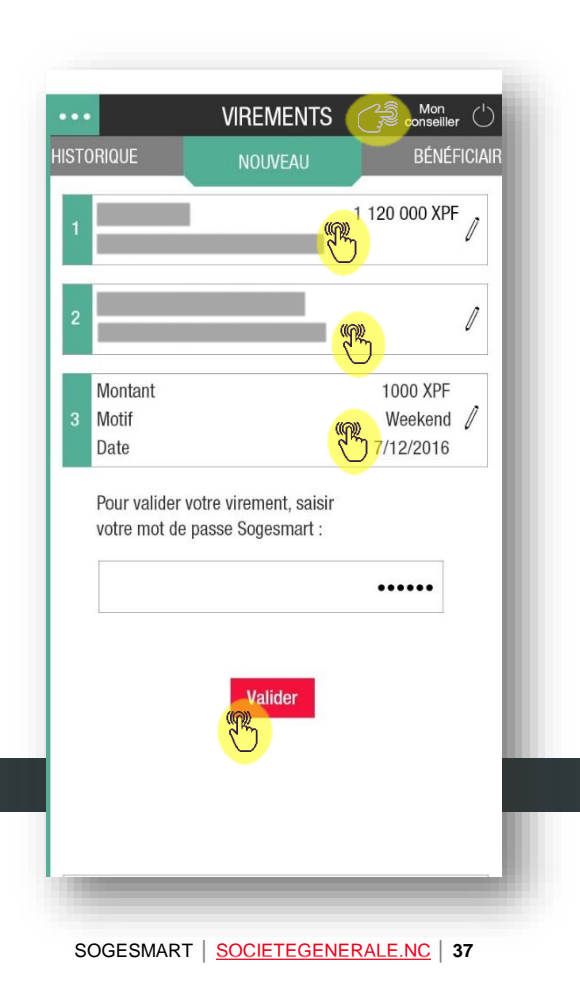

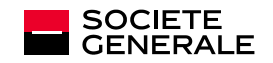

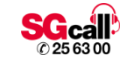

### VALIDATION

|                                         | 286 372 XPF                                                                                                    | 0 |
|-----------------------------------------|----------------------------------------------------------------------------------------------------|---|
| BENEFICIAIRE ETRANGER                   | ((2))                                                                                                    | 1 |
| 000000000000000000000000000000000000000 | - China - China - Chin |   |
| Devise                                  | AUD - DOLLAR AUSTRALIEN                                                                                                    |   |
| Montant                                 | 500                                                                                                    |   |
| Motif économique                        | 000 - A NE PAS DECLARER A LA                                                                                                    | 1 |
| Date d'exécution                        | 01 octobre 2019                                                                                                    | 0 |
| Frais                                   | (m) Partagés                                                                                                    |   |
| Compte de Frais                         |                                                                                                    |   |
|                                         | •••••                                                                                                    |   |
| (t)<br>S                                | Valider                                                                                                    |   |
|                                         |                                                                                                    |   |

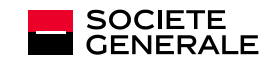

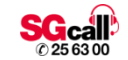

## **BÉNÉFICIAIRES**

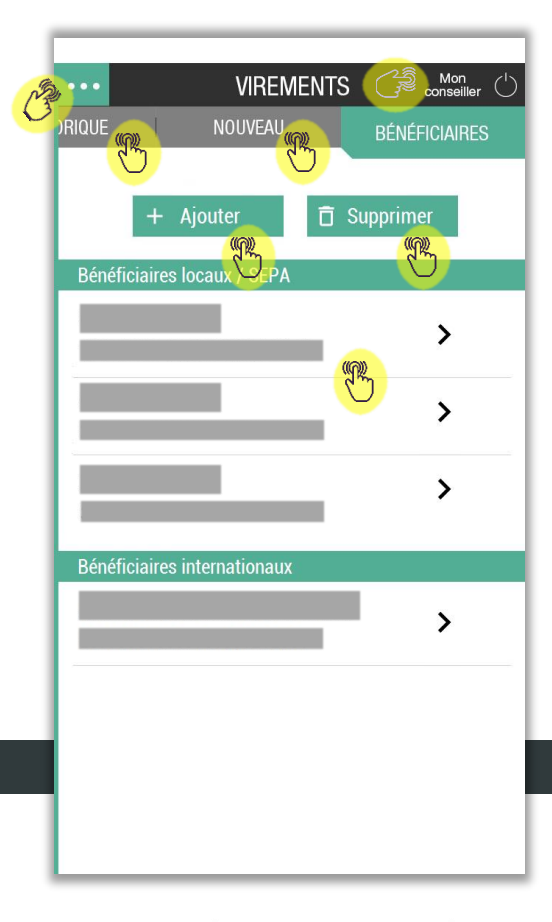

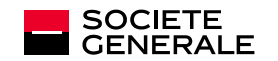

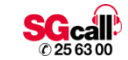

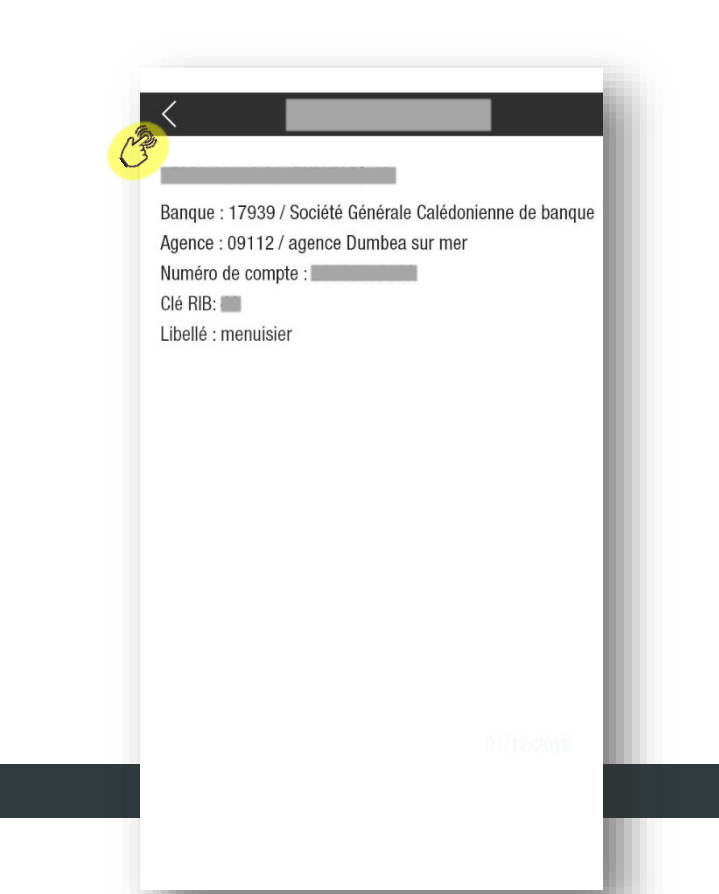

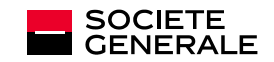

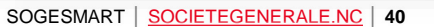

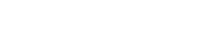

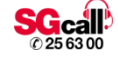

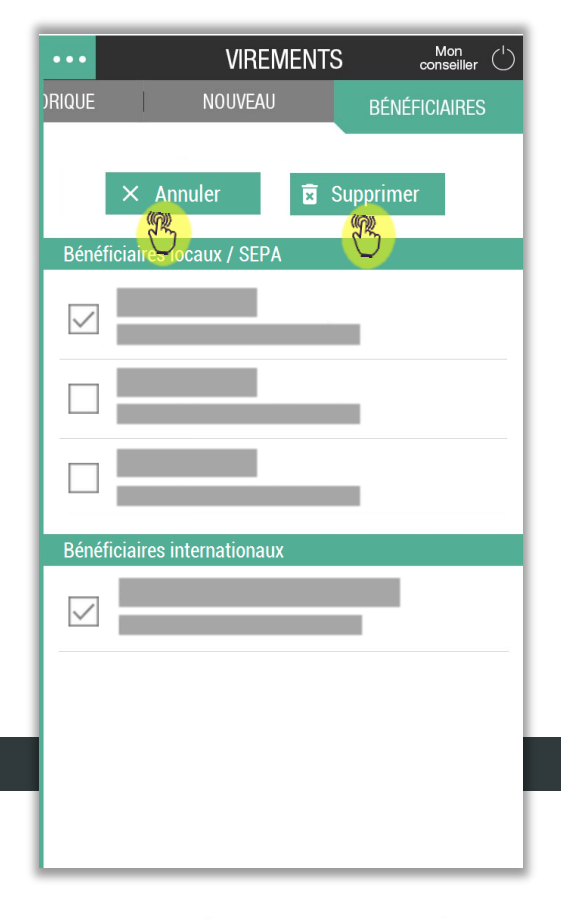

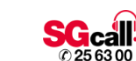

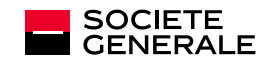

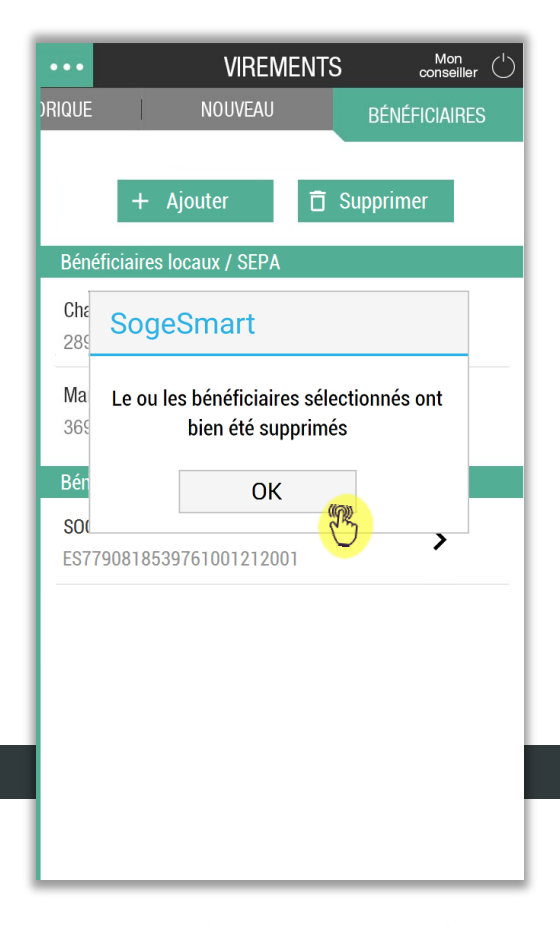

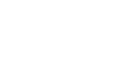

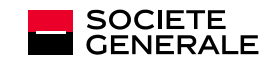

## **CRÉATION DE BÉNÉFICIAIRE**

| Rénéficiaire étranger |            |
|-----------------------|------------|
| Denenciane etranger   | $\bigcirc$ |
| Nom ou raison sociale |            |
|                       |            |
| Code banque           |            |
|                       | $\sim$     |
|                       |            |
| Code guichet          |            |
|                       |            |
| N° de compte          |            |
|                       |            |
|                       |            |
| Clé RIB               |            |
|                       |            |
|                       |            |
|                       |            |
| Valider               |            |
| G                     |            |
|                       |            |

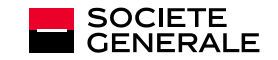

### VALIDATION

| C NC                               | DUVEAU BÉNÉFICIAI<br>1 de bénéficiaire           | RE      |
|------------------------------------|--------------------------------------------------|---------|
| Pour valider vo<br>saisir votre mo | otre demande, veuillez<br>ot de passe Sogesmart: |         |
|                                    | Valider                                          |         |
| 7                                  | 9                                                | 3       |
| 4                                  | 8                                                | 6       |
| 5                                  | 0                                                | 2       |
| Terminer                           | 1                                                | Effacer |

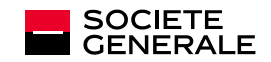

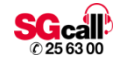

| < NOUVEAU BÉNÉFICIAIRE   |    |
|--------------------------|----|
| Bénéficiaire étranger    |    |
| Coordonnées personnelles |    |
| Nom ou raison sociale    |    |
|                          |    |
|                          |    |
| Adresse                  |    |
|                          |    |
|                          |    |
| Ville                    |    |
| VIIIG                    |    |
|                          |    |
| Pays                     |    |
| $\sim$                   |    |
| 7117 - 1 10 - 10         |    |
|                          |    |
|                          | ł  |
|                          |    |
| Suivant                  |    |
|                          | e) |

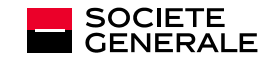

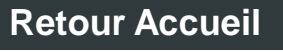

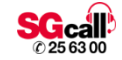

| < NOUVEAU BÉNÉFICIAIRE |
|------------------------|
| Coordonnées bancaires  |
| N° de compte           |
| Pays                   |
| $\sim$                 |
| Devise du compte       |
| $\sim$                 |
| Code SWIFT (BIC)       |
| Sort code              |
| Valider                |

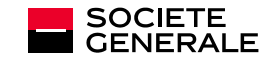

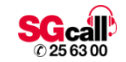

|                                                                                                    | Guide                                                                                                    |  |
|----------------------------------------------------------------------------------------------------|----------------------------------------------------------------------------------------------------|--|
|                                                                                                    |                                                                                                    |  |
| Utilisation                                                                                                    | n de SOGESMART                                                                                                    |  |
| Guide de sainie des coordo                                                                                                    | nvies bancaires internationales sur SOGESMART                                                                                                    |  |
| Préambule<br>Ce guide est destiné à vous accompage                                                                                                    | er dans la saisie des bénéficiales internationaux et la saisie                                                                                                    |  |
| Les virements France / Dom / Tom / Por                                                                                                    | n ne sont pas considênés comme des vinements internationaux.                                                                                                    |  |
| Etape 1 : Créer le bénéficie                                                                                                    | aire étranger.                                                                                                    |  |
| tota<br>Antel 1 V 1938 1 V                                                                                                    | Artise<br>Pear crèer un béneficiate étranger, vass deves wous rendre cur                                                                                                    |  |
| Endourse trape                                                                                                    | l'éctan de création d'an bénéficiales à l'intérieur du mens vivements.<br>Une fais sur ont éctan, veus avec la peositeïté de passar sur l'interface<br>ée création d'unibénéficiales étranger via an bouton.                                                                                                    |  |
|                                                                                                    |                                                                                                    |  |
| Entry pathor                                                                                                    |                                                                                                    |  |
|                                                                                                    |                                                                                                    |  |
|                                                                                                    |                                                                                                    |  |
|                                                                                                    |                                                                                                    |  |
|                                                                                                    |                                                                                                    |  |
|                                                                                                    |                                                                                                    |  |
|                                                                                                    |                                                                                                    |  |
|                                                                                                    |                                                                                                    |  |
|                                                                                                    |                                                                                                    |  |
|                                                                                                    |                                                                                                    |  |
|                                                                                                    |                                                                                                    |  |
|                                                                                                    |                                                                                                    |  |
|                                                                                                    |                                                                                                    |  |
|                                                                                                    |                                                                                                    |  |
|                                                                                                    |                                                                                                    |  |
|                                                                                                    |                                                                                                    |  |
| Auroli V MM VII                                                                                                    | Um fes is budge + biddfalde drugge + attak.                                                                                                    |  |
| Autor DE V MIR<br>Concession Autor De VIII<br>Concession Autor De VIII                                                                                                    | Nor ha la bader a beefande direger e estas,<br>Fast desanae de avange el la parte conducente protectedes de<br>La dadrica e                                                                                                    |  |
| Anna IV S 10 10 1 1 1 1 1 1 1 1 1 1 1 1 1 1 1 1                                                                                                    | One two instances a strational stranger a sales,<br>the or discussion and strategies a protocol strategies and<br>strational and strategies are seen as a discussion and strategies<br>strategies are strategies and strategies strategies and<br>strategies and strategies strategies and strategies strategies and<br>strategies and strategies strategies and strategies strategies and<br>strategies and strategies strategies and strategies strategies and<br>strategies and strategies strategies and strategies strategies and<br>strategies strategies and strategies strategies and strategies strategies and<br>strategies and strategies and strategies and strategies strategies and<br>strategies and strategies and strategies and strategies and<br>strategies and strategies and strategies and<br>strategies and strategies and strategies and<br>strategies and strategies and strategies and<br>strategies and strategies and<br>strategies and strategies and<br>strategies and strategies and<br>strategies and strategies and strategies and<br>strategies and strategies and<br>strategies and strategies and<br>strategies and<br>strategies and strategies and<br>strategies and strategies and<br>strategies and<br>strategies and<br>stra                                             |  |
| Novi III V J II III V V V<br>Novi III V V V V V V V V V V V V V V V V V                                                                                                    | No to initialize a transformer in program antical,<br>fear desaures as surgery in professional desaures de<br>transformer.<br>The second desaure desaures de desaures de transformer<br>antical que arcse of Program anticas.                                                                                                    |  |
| Access to a second second seco | Use the indust a balance integer ratios,<br>the data in the second second second second second<br>textures and the second second secon                                                                                                    |  |
|                                                                                                    | Use for location 1 hadroide strapper vanis,<br>the analysis of the strapper base of the strapper vanishes the<br>strapper vanishes of the strapper vanishes the strapper vanishes of the strapper vanishes the strapper vanishes the strapper vanishes of the strapper vanishes the strapper vanishes of the strapper vanishes of the                                                                                                    |  |
| Note in the second second se                        | The Transmission Statistics Responses and the<br>end advancement of the statistic statistics of the<br>statistics and the statistics of the statistics of the<br>statistics of the Statistics of the statistics of the<br>statistics of the Statistics of the statistics of the<br>statistics of the Statistics of the statistics of the<br>statistics of the Statistics of the statistics of the<br>statistics of the Statistics of the statistics of the<br>statistics of the Statistics of the<br>statistics of the Statistics of the<br>statistics of the Statistics of the<br>statistics of the Statistics of the<br>statistics of the Statistics of the<br>statistics of the Statistics of the<br>statistics of the Statistics of the<br>statistics of the Statistics of the<br>statistics of the Statistics of the<br>statistics of the Statistics of the<br>statistics of the Statistics of the<br>statistics of the<br>statistics o |  |
| Data to a total         V           C         Addres declaray           Total constraints         Constraints           Marci         Constraints           Marci         Constraints           Marci         Constraints           Marci         Constraints           Marci         Constraints           Marci         Constraints           Marci         Constraints           Marci         Constraints           Marci         Constraints           Marci         Constraints                                                                                                    | Der für in staten statelinder anzuger annen,<br>er statelinder anzuger ander anzuger andere anzuger<br>er statelinder anzuger anzuger anzuger anzuger<br>er statelinder anzuger anzuger anzuger anzuger<br>er statelinder anzuger anzuger anzuger anzuger<br>er statelinder anzuger anzuger anzuger anzuger<br>er statelinder anzuger anzuger anzuger anzuger<br>er statelinder anzuger anzuger anzuger<br>er statelinder anzuger anzuger anzuger<br>er statelinder anzuger anzuger anzuger<br>er statelinder anzuger anzuger anzuger<br>er statelinder anzuger anzuger anzuger<br>er statelinder anzuger anzuger anzuger<br>er statelinder anzuger anzuger anzuger<br>er statelinder anzuger anzuger anzuger anzuger<br>er statelinder anzuger anzuger anzuger anzuger anzuger anzuger<br>er statelinder anzuger anzuger anzuger anzuger anzuger anzuger anzuger anzuger<br>er statelinder anzuger anzuger anzuger anzuger anzuger anzuger anzuger anzuger anzuger anzuger<br>er statelinder anzuger anzuger anzuger anzuger anzuger anzuger anzuger anzuger anzuger anzuger anzuger anzuger<br>er statelinder anzuger anzuger anzuger anzuger anzuger anzuger anzuger anzuger anzuger anzuger anzuger anzuger<br>er statelinder anzuger anzuger                                                                                                    |  |
| Annu and an annu annu annu annu annu annu                                                                                                    | Into the handow is balance design a case.<br>A set associated and a set of the set of the                                                                                                    |  |
| Constraints of the second second      | The for building standing ways, and the standing standing                                                                                                    |  |
|                                                                                                    |                                                                                                    |  |
|                                                                                                    | Into the handless is before a finite or each of the second second                                                                                                    |  |
|                                                                                                    | In the hardward statement of the statement of the stateme                                                                                                    |  |
|                                                                                                    | Into the handware handware and an angewer and an angewer and an angewer and an angewer and an angewer and and an angewer and and an angewer and and an angewer and and and angewer and and angewer and and angewer and and and and and and and and angewer and and and angewer and and and and and and and and and and                                                                                                    |  |
|                                                                                                    |                                                                                                    |  |
|                                                                                                    | Into including standard strange cases.<br>Here and the strange of the strandard strange cases.<br>Here and the strange of the strandard strange cases and the strange of the strange of the st                                                                                                    |  |
|                                                                                                    |                                                                                                    |  |
|                                                                                                    | In the builder standard strates a sense. The sense strates are strates and the sense strates are strates and the sense strates are strates are strates                                                                                                    |  |
|                                                                                                    | Into the handwork balantice designs a rank.  A set and a set of the set of the set of th                                                                                                    |  |
|                                                                                                    | Into the handless's balance design of the second design of the second de                                                                                                    |  |

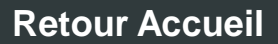

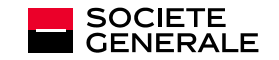

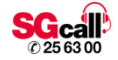

 $\equiv$ Your Needs Our Solutions News & Events **Online BIC Search** The BIC Search provides access to the basic BIC Information. For professional purposes, please subscribe to the new SWIFTRef Directories Search criteria BIC 2 Institution name 3 ſĴ C

SogeSmart

SWIFT

AA

■ www2.swift.com

of secure financial messaging services

The global provider

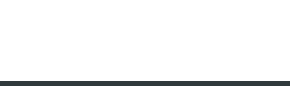

**Retour Accueil** 

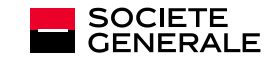

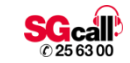

\_\_\_\_

C

Q 🍰

| Coord    | onnées bancaires                 |        |
|----------|----------------------------------|--------|
| N° de co | mnte 🛈                           |        |
|          |                                  |        |
|          |                                  |        |
| Pays     |                                  |        |
|          |                                  | $\sim$ |
|          | Obligatoire pour les pays        |        |
| Devise d | Australie (ex : AU036160)        |        |
|          | Nouvelle Zélande (ex : NZ030285) | $\sim$ |
|          | Etats-Unis (ex : FW121000248)    |        |
| Code SV  | Canada (ex : CC040169000)        |        |
|          | ОК                               |        |
| Sort cod |                                  |        |
|          | $\odot$                          |        |
|          |                                  |        |
|          |                                  |        |
|          | Valider                          |        |
|          |                                  |        |
|          |                                  |        |
|          |                                  |        |
|          |                                  |        |
|          |                                  |        |

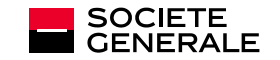

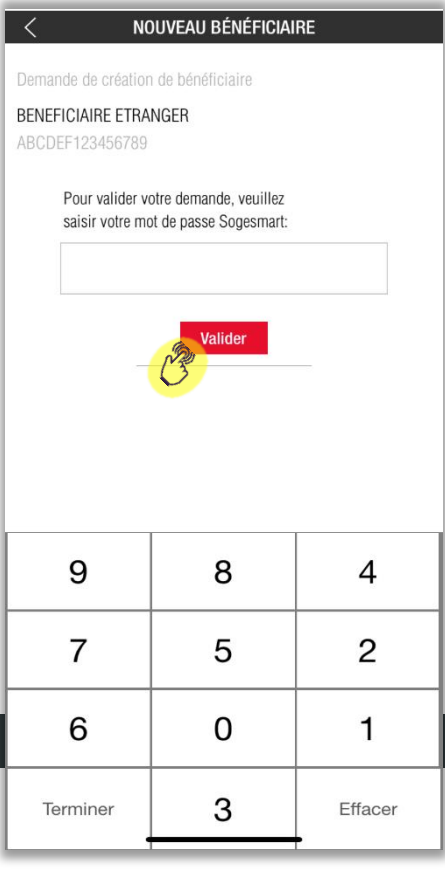

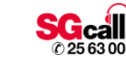

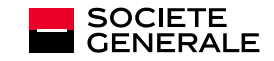

# **5. CRÉDITS**

Immobilier Autres prêts

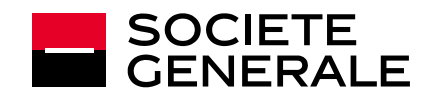

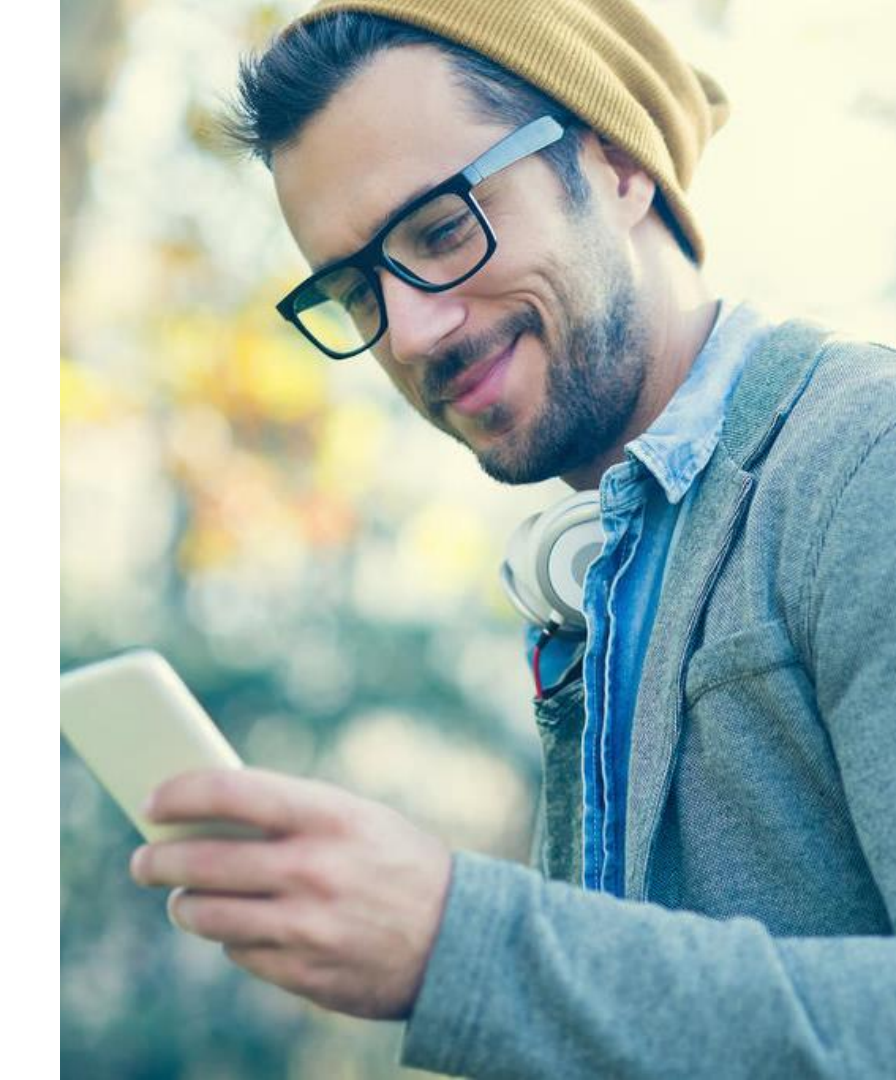

### **IMMOBILIERS**

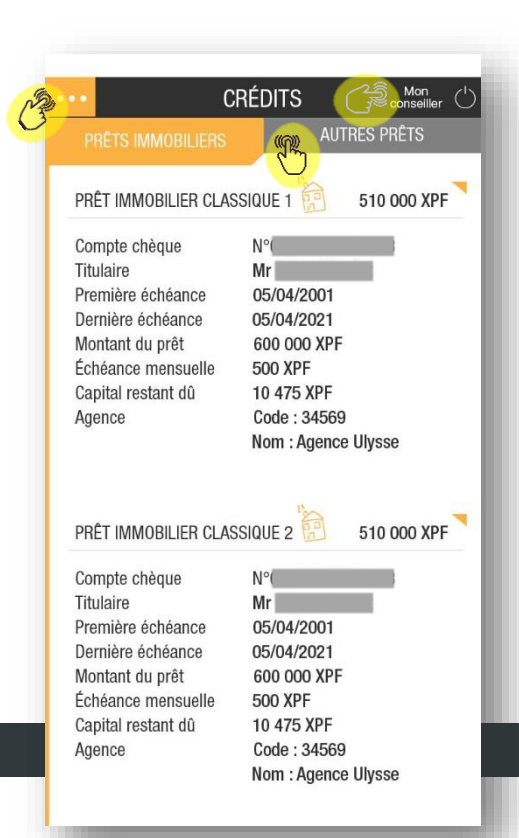

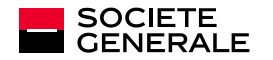

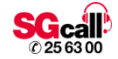

### **AUTRES PRÊTS**

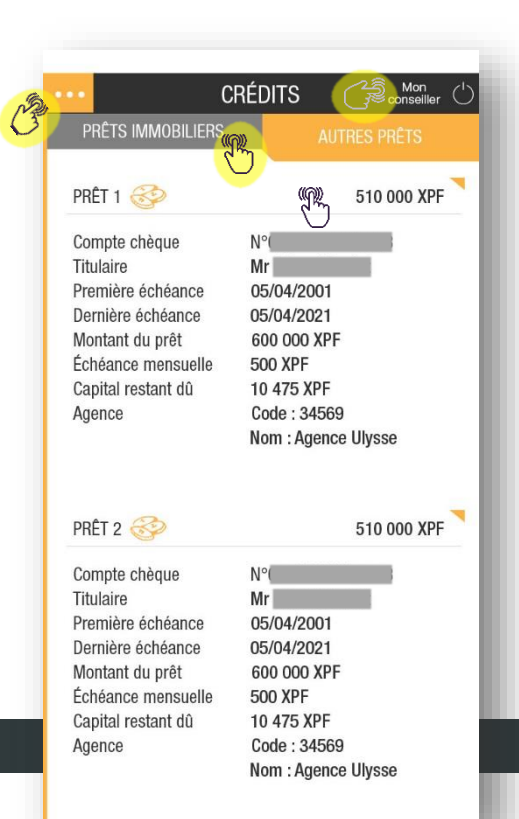

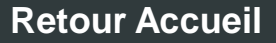

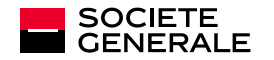

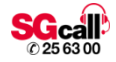

## **6. CARTES**

### Synthèse Détail

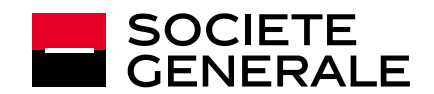

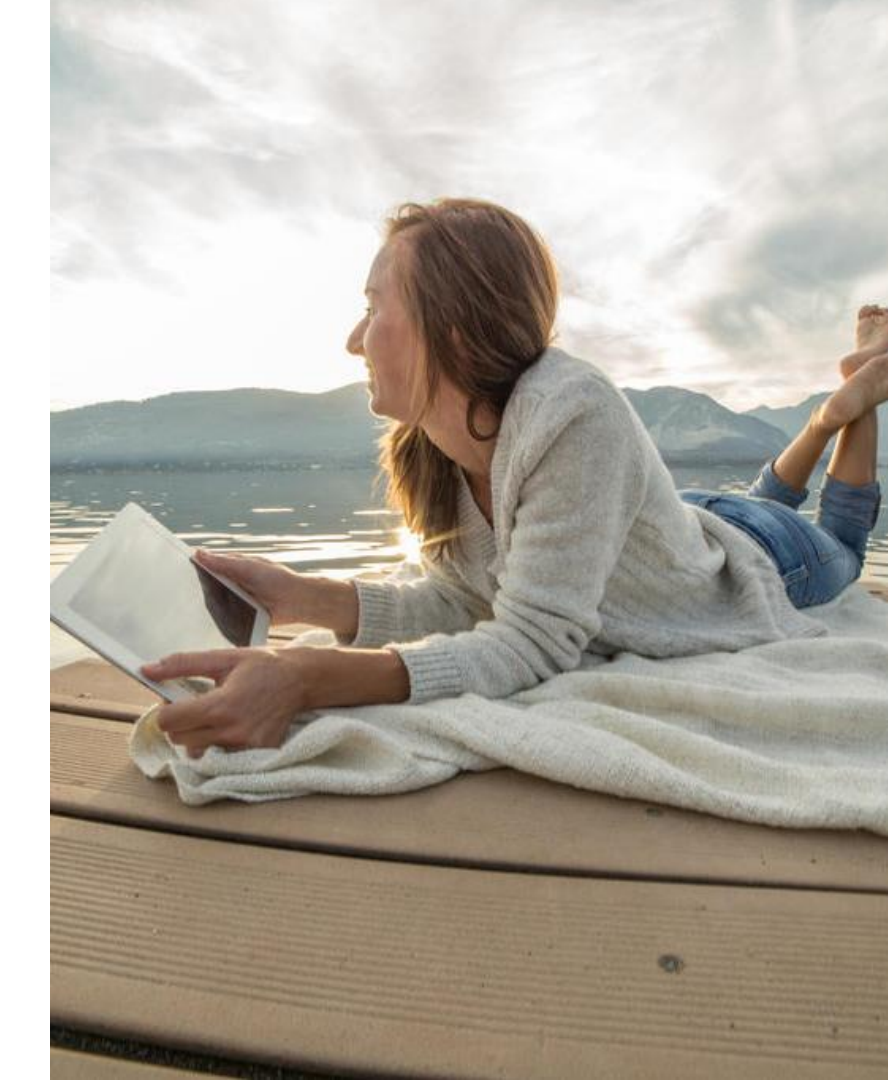

## **SYNTHÈSE**

| SYNTHÉSE                   | N°45          |
|----------------------------|---------------|
| Informations au 27/06/2014 |               |
| VISA PREMIER               | + 238 000 XPF |
| En traitement : - 100 XPF  |               |
| VISA ELECTRON              | + 100 000 XPF |
| C En traitement : 0,00 XPF |               |
|                            |               |
|                            |               |
|                            |               |
|                            |               |
|                            |               |
|                            |               |
|                            |               |
|                            |               |

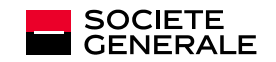

| SYNTHÈSE                                             | VISA PREMIER VISA<br>Nº45       |
|------------------------------------------------------|---------------------------------|
| VISA PREMIER<br>DÉBIT IMMÉDIAT<br>N°                 | Informations                    |
| <b>Agence</b><br>Code : 34569<br>Nom : Agence Ulysse | Compte associé<br>XPN N° ****** |
| Titulaire                                            | Plafond carte<br>1 000 000 XPF  |
|                                                      | Date d'expiration 01/01/2015    |
| À venir                                              |                                 |
| Intitulé de l'opération                              | 25 000 XPF                      |
| Intitulé de l'opération                              | 25 000 XPF                      |
| Derniers débits                                      | 18/03/2014                      |
| Intitulé de l'opération                              | 25 000 XPF                      |
| Intitulé de l'opération                              | 25 000 XPF                      |
| Intitulé de l'opération                              | 25 000 XPF                      |
| Intitulé de l'opération                              | 25 000 XPF                      |
|                                                      | 20/02/2014                      |
| Intitulé de l'opération                              | 25 000 XPF                      |

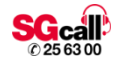

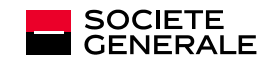

# 7. ÉPARGNE

Synthèse Assurance vie Dépôts à terme Titres

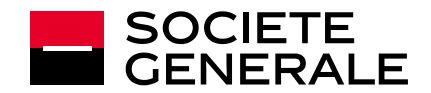

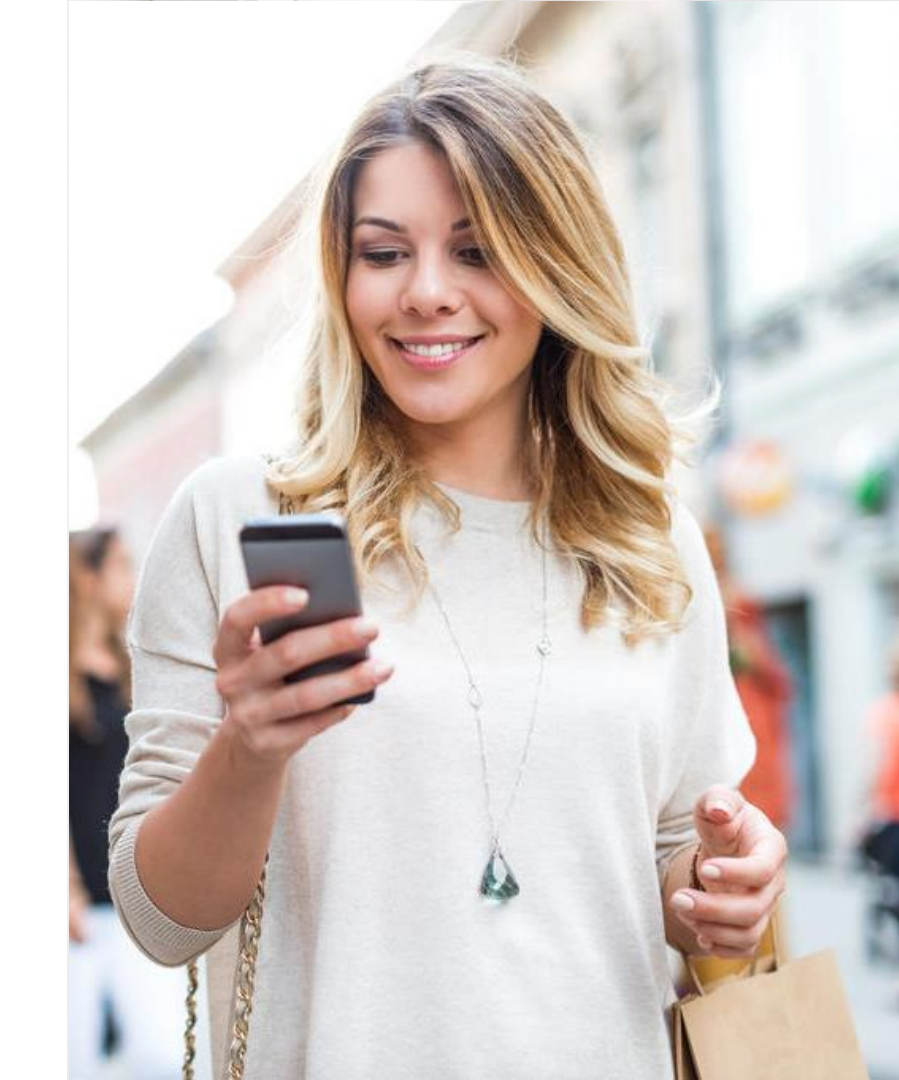

## **SYNTHÈSE**

| n in [,   | ÉF               | PARGNE  | 10:24 ₪ 10:24 ∰<br>Mon (ایر                                                                                                    |
|-----------|------------------|---------|----------------------------------------------------------------------------------------------------|
| SYN       | ITHÈSE           | ASSURAN |                                                                                                    |
| ASSUR     | ANCES VIE        |         | + 1 008 617 XPF                                                                                                    |
| Support   | s détenus : 1    |         | (M)                                                                                                    |
| DÉPÔTS    | S À TERME        |         | + 560 000 000 XPF                                                                                                    |
| Nombre    | de dossiers :    | . 🖑     |                                                                                                    |
| TITRES    |                  |         | + 556 884 XPF                                                                                                    |
| Compte    | s détenus : 1    |         |                                                                                                    |
| +/- value | e latente : -234 | 768 XPF | (The second second seco |
| Nombre    | de valeurs : 5   |         | -                                                                                                    |
|           | d'actions : 84.  | 705     |                                                                                                    |

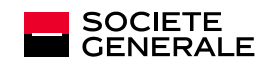

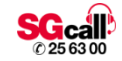

### **ASSURANCE VIE**

| ••                                                                                                    | É                                                     | PARGNE                                            |                                   | Mon<br>conseiller | Ċ  |
|----------------------------------------------------------------------------------------------------|-------------------------------------------------------|---------------------------------------------------|-----------------------------------|-------------------|----|
| SYNTHÈSE                                                                                                    | ASSURA                                                | ANCES VIE                                         | DÉPÔTS                            | À TER             | ME |
| B                                                                                                    |                                                       |                                                   | B                                 |                   | _  |
| SOGECAP FO                                                                                                    | ORMULE E                                              | RABLE ESSI                                        | INTIEL                            | ( De              |    |
| N° de contrat                                                                                                    | t                                                     |                                                   |                                   |                   |    |
| Date de sous                                                                                                    | cription                                              | Nom de l'a                                        | ssuré                             |                   |    |
| Montant en E<br>6 904,89                                                                                                    | UR                                                    | Montant ei<br>823 973                             | n XPF                             |                   |    |
|                                                                                                    |                                                       |                                                   |                                   | Er.               |    |
| SOGECAP FC                                                                                                    | ORMULE E                                              | RABLE ESSI                                        | NTIEL                             | (r. 0)            |    |
| N° de contrat                                                                                                    | DRMULE E                                              | RABLE ESSI                                        | ENTIEL                            | C                 |    |
| N° de contrat<br>Date de sous<br>31/12/2014                                                                                                    | DRMULE E<br>t<br>cription<br>4                        | Nom de l'a                                        | SSUTÉ                             | ( <u>_</u>        |    |
| SOGECAP FC<br>N° de contrat<br>Date de sous<br>31/12/2014<br>Montant en E<br>6 904,89                                                              | DRMULE E<br>t<br>cription<br>4<br>EUR                 | Nom de l'a<br>Montant er<br>823 973               | SSURÉ                             |                   |    |
| SOGECAP FC<br>N° de contrat<br>Date de sous<br>31/12/2014<br>Montant en E<br>6 904,89                                                              | DRMULE E<br>cription<br>4<br>EUR                      | Nom de l'a<br>Montant er<br>823 973               | SSUTÉ<br>SSUTÉ<br>XPF             |                   |    |
| SOGECAP FC<br>N° de contrat<br>Date de sous<br>31/12/2014<br>Montant en E<br>6 904,89<br>SOGECAP FC<br>N° de contrat                               | rription<br>4<br>20R<br>DRMULE E                      | Nom de l'a<br>Montant er<br>823 973               | SSUIÉ<br>SSUIÉ<br>XPF<br>SNTIEL   |                   |    |
| SOGECAP FC<br>N° de contrat<br>Date de sous<br>31/12/2014<br>Montant en E<br>6 904,89<br>SOGECAP FC<br>N° de contrat<br>Date de sous<br>31/12/2014 | ription<br>4<br>EUR<br>CRMULE E<br>t<br>cription<br>4 | Nom de l'a<br>Montant et<br>823 973<br>RABLE ESSI | SSURÉ<br>N XPF<br>ENTIEL<br>SSURÉ |                   |    |

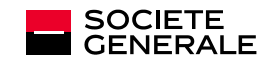

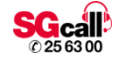

## DÉPÔTS À TERME

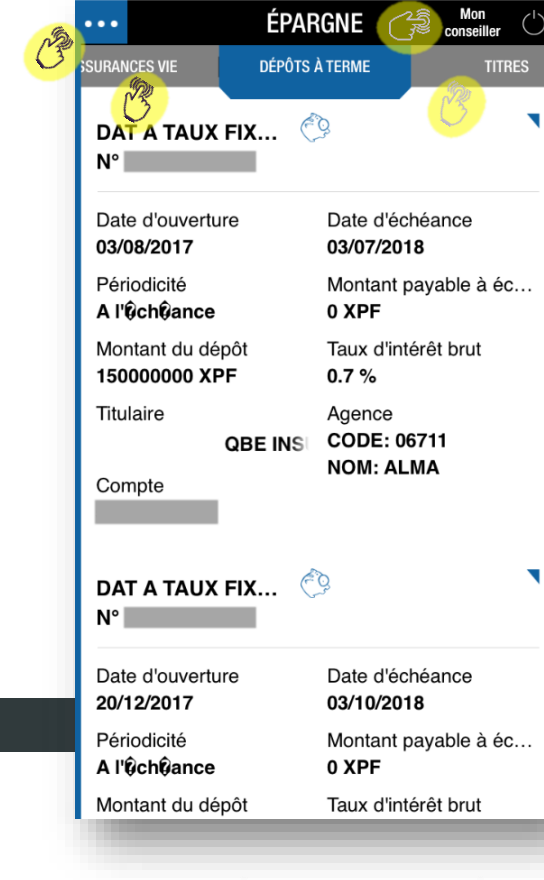

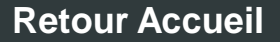

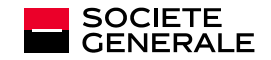

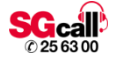

### **TITRES**

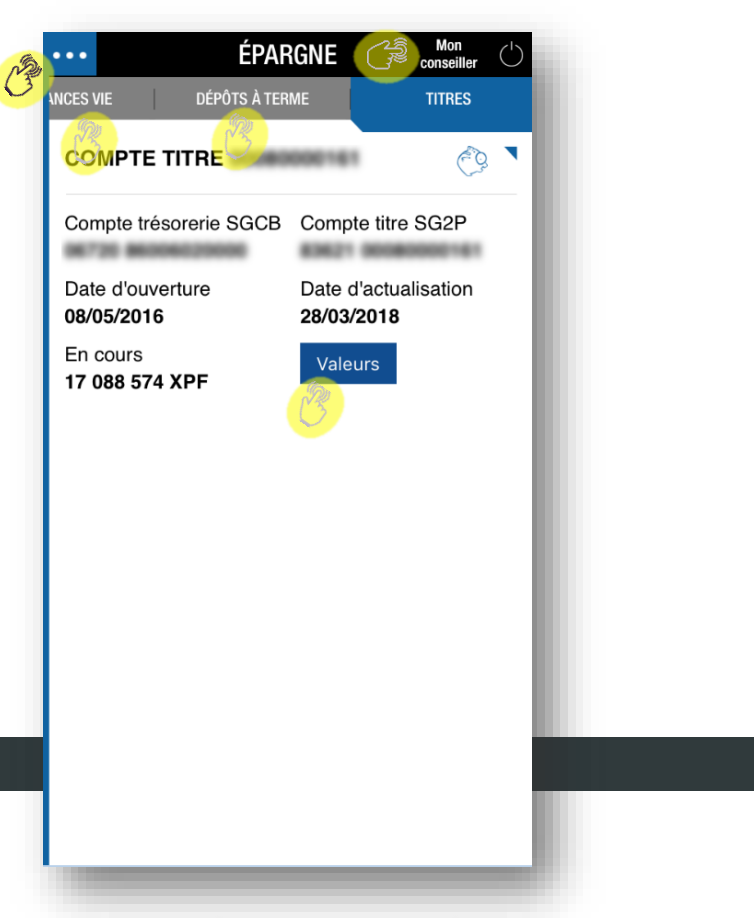

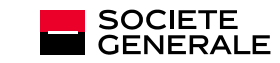

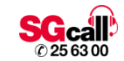

### **TITRES**

| VALEURS DU COMPTE |             | VALEURS DU COMPTE                                              | 0000000141  |
|-------------------|-------------|----------------------------------------------------------------|-------------|
| AIRBUS SE         | 649 212 XPF | AIRBUS SE                                                      | 649 212 XPF |
| ALLIANZ SE        | 459 594 XPF | ALLIANZ SE                                                     | 459 594 XPF |
| ARKEMA            | 607 160 XPF | Code Isin                                                      | - 1         |
| ATOS SE           | 503 795 XPF | Quantité 21<br>Prix d'achat 861 XPF<br>Cours actual 21 885 XPE |             |
| АХА               | 590 263 XPF | % d'évaluation 2 441,33 %<br>+/_ value latente 441 509 XPF     |             |
| NCO BILBAO VIZC.  | 272 393 XPF |                                                                |             |
| BASF NOM.         | 304 266 XPF | ARKEMA                                                         | 607 160 XPF |
| BAYER             | 284 790 XPF | ATOS SE                                                        | 503 795 XPF |
| BNP PARIBAS       | 682 118 XPF | AXA                                                            | 590 263 XPF |
| CAPGEMINI         | 712 506 XPF | BANCO BILBAO VE                                                | 272 393 XPF |
|                   | 245 672 VDE | BASF NOM.                                                      | 304 266 XPF |

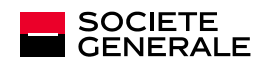

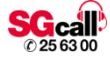

# 8. MENU E-COM

Synthèse Abonnements Relevés Relevés d'identité bancaire (RIB)

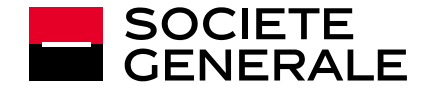

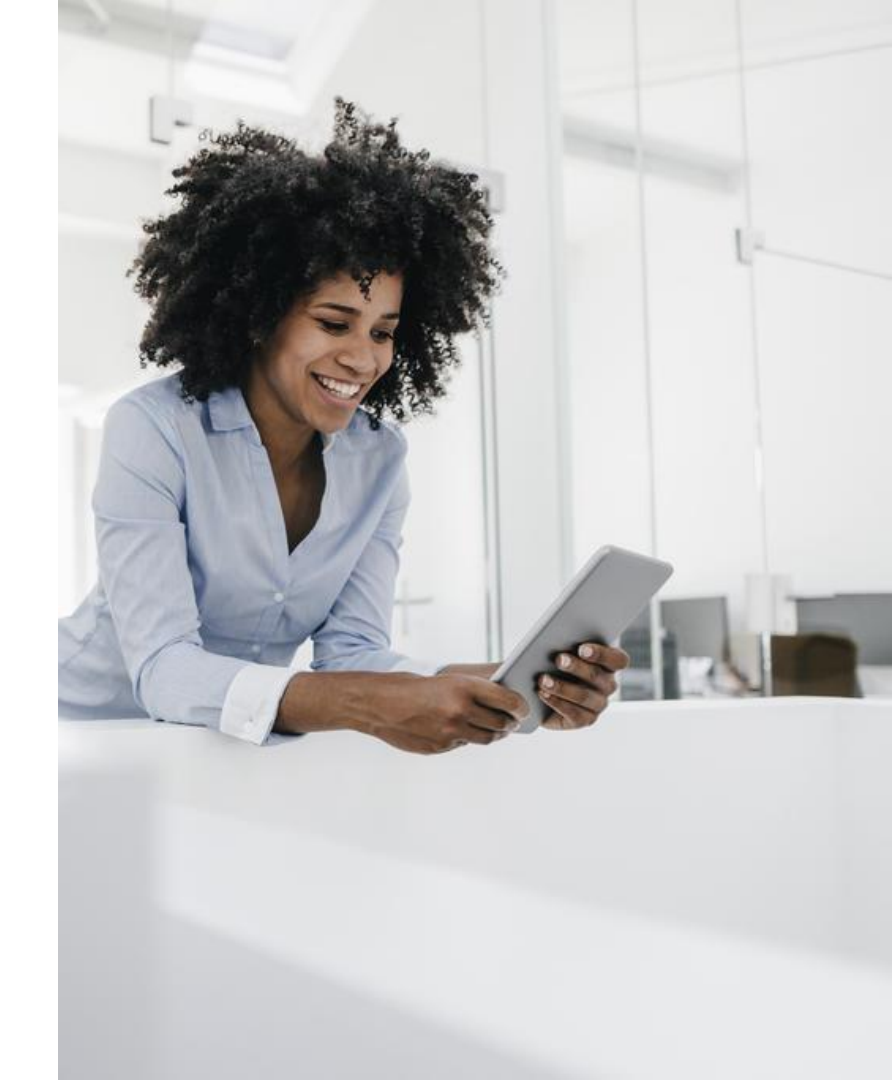

## **SYNTHÈSE**

| Aucune SIM ᅙ | 07:07           |                   |
|--------------|-----------------|-------------------|
| E-           | -COMMUNICATION  | Mon<br>conseiller |
| 3            |                 |                   |
| Abonnement   | aux E-Documents | <b>B</b>          |
| Mes relevés  | (Ching)         | ~                 |
| Mes RIB      | <u> </u>        | ~                 |
|              | <b>B</b>        |                   |
|              |                 |                   |
|              |                 |                   |
|              |                 |                   |
|              |                 |                   |
|              |                 |                   |
|              |                 |                   |
|              |                 |                   |
|              |                 |                   |
|              |                 |                   |
|              |                 |                   |
|              |                 |                   |
|              |                 |                   |

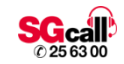

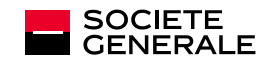

### **ABONNEMENTS AUX E-DOC**

| Aucune SIM 🗢                                                                                 | 09:25                                                                                                    | * 🔳 ,                                            |
|----------------------------------------------------------------------------------------------|----------------------------------------------------------------------------------------------------|--------------------------------------------------|
| E                                                                                            | -COMMUNICATION                                                                                             | Mon<br>conseiller                                |
| Abonnement                                                                                   | aux E-Document                                                                                             | s                                                |
| En m'abonnant a<br>relevés et autres<br>au format numér<br>Communication.<br>documents par c | ux E-Documents, je re<br>documents associés<br>ique dans mon espace<br>En ne le faisont pas, j<br>ourrier. | eçois mes<br>à ce compte<br>e E-<br>e reçois mes |
| COMPTE COU                                                                                   | <b>FANT</b> +48 942                                                                                        |                                                  |
| COMPTE SUR<br>LIVRET CASDE                                                                   | N +2 932                                                                                                   |                                                  |
| Mes relevés                                                                                  |                                                                                                    | <b>B</b>                                         |
| Mes RIB                                                                                      | un r                                                                                                    | <b>N</b>                                         |
|                                                                                              |                                                                                                    |                                                  |
|                                                                                              |                                                                                                    |                                                  |
|                                                                                              |                                                                                                    |                                                  |
|                                                                                              |                                                                                                    |                                                  |

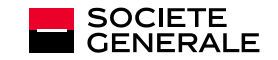

## **RELEVÉS**

| MES RELEVÉ                                   | ÉS           |
|----------------------------------------------|--------------|
| COMPTE COURANT                               | +523 372 XPF |
| Filtre                                       |              |
| Relevés à Télécharger                        |              |
| Relevé au 30/06/2018                         |              |
| Relevé au 30/04/2018                         |              |
| Relevé au 31/03/2018                         | <u></u>      |
| Relevé au 28/02/2018<br>Relevé au 31/01/2018 |              |
| Relevé au 31/12/2017                         | Ŀ.           |
| Relevé au 30/11/2017<br>Relevé au 31/10/2017 | <u>い</u>     |
| Relevé au 30/09/2017                         | L<br>L       |
| Relevé au 31/08/2017                         |              |

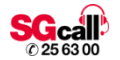

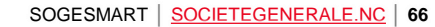

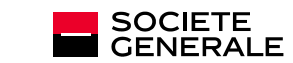

## RELEVÉS

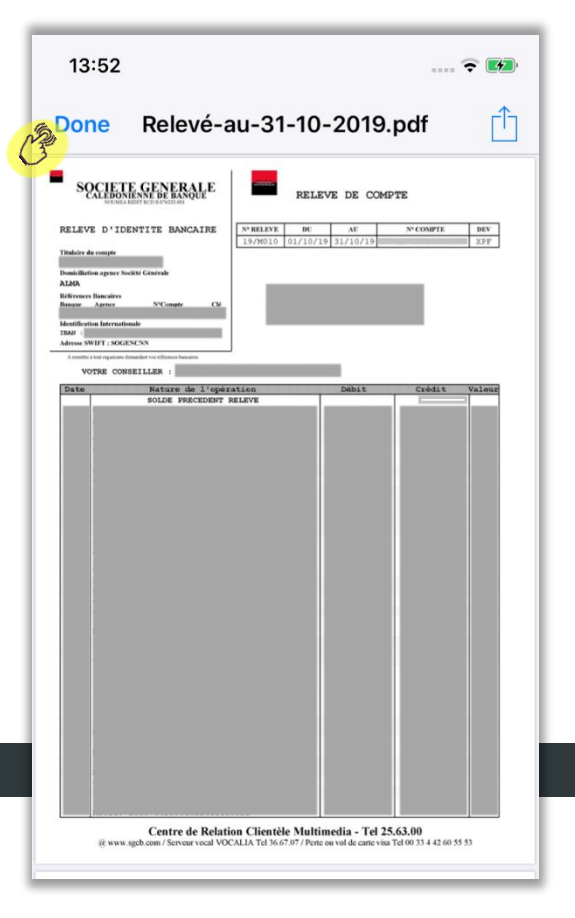

### 

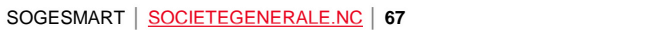

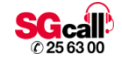

## **RELEVÉS D'IDENTITÉ BANCAIRE (RIB)**

| Aucune SIM 🗢     | 09:25      | *                | <b>—</b> ) |
|------------------|------------|------------------|------------|
| E-COMN           | NUNICATION | Mon<br>conseille | r 🖒        |
| Abonnement aux E | -Document  | s 🛞              | ~          |
| Mes relevés      | E          | 5                | ~          |
| Mes RIB          |            | (MR)             | ^          |
| COMPTE COURANT   | +48        | 8 942 XPF        | t d        |
|                  |            |                  | and        |
|                  |            |                  |            |
|                  |            |                  | - 1        |
|                  |            |                  | - 1        |
|                  |            |                  | - 1        |
|                  |            |                  | - 1        |
|                  |            |                  | - 1        |
|                  |            |                  | - 1        |
|                  |            |                  |            |
|                  |            |                  | - 1        |

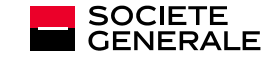

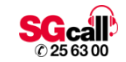

## **RELEVÉS D'IDENTITÉ BANCAIRE (RIB)**

| one                                                                                                    |                                                                   | R                                     | IB                                                          |                                                                                            |
|----------------------------------------------------------------------------------------------------|-------------------------------------------------------------------|---------------------------------------|-------------------------------------------------------------|--------------------------------------------------------------------------------------------|
| SOCIETE C                                                                                                    | ENERALE                                                           |                                       | Relevé d'Identité Ba                                        | ncaire / IBAN                                                                              |
| Domiciliation agence Social<br>Identification International<br>Intitulé du Compte COUR                                                   | été Générale<br>e IBAN<br>ANT                                     | Agence                                | ALMA                                                        |                                                                                            |
| Références Bancaires                                                                                                    |                                                                   | 98809 M                               | ONT DORE                                                    | i<br>1 sur des comptes courarts - Vérifier la m<br>ettre à tout organisme émeteur de prèlé |
| Code Banque                                                                                                    | Code Guid                                                         | :het                                  | Numéro de compte                                            | Clé RIB                                                                                    |
| 10319                                                                                                    | Code                                                              | BIC ou SV                             | VIFT : SOGENCNN                                             | _                                                                                          |
| SOCIETE C<br>CALEDONIENN                                                                                                    | Code<br>GENERALE<br>JE DE BANQUE                                  | BIC ou SV                             | Relevé d'Identité Ba                                        | ncaire / IBAN                                                                              |
| SOCIETE C<br>CALEDONIENN<br>Domiciliation agence Soci<br>Intitulé du Compte COUR                                                         | Code<br>BENERALE<br>IE DE BANQUE<br>été Générale<br>e IBAN<br>ANT | Agence                                | Relevé d'Identité Ba                                        | ncaire / IBAN                                                                              |
| SOCIETE CALEDONIEN<br>Domiciliation agence Soci<br>Instituté du Compte COUR                                                              | Code<br>BENERALE<br>JE DE BANQUE<br>été Générale<br>E IBAN<br>ANT | Agence<br>98809 M                     | Relevé d'Identité Ba<br>ALMA<br>ONT DORE                    | ncaire / IBAN                                                                              |
| SOCIETE (<br>CALEDONIENN<br>Domiciliation agence Soci<br>Identification International<br>Intitulé du Compte COUR<br>Références Bancaires | Code<br>BENERALE<br>HE DE BANQUE<br>Até Générale<br>IBAN<br>ANT   | Agence<br>98809 N<br>Les autoritation | NFT : SOGENCINN<br>Relevé d'Identité Ba<br>ALMA<br>ONT DORE | ncaire / IBAN                                                                              |

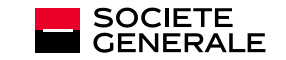

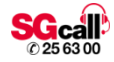

## **9. DEVISES**

### Cours Convertisseurs

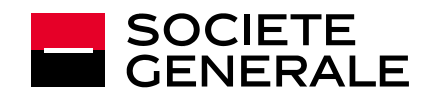

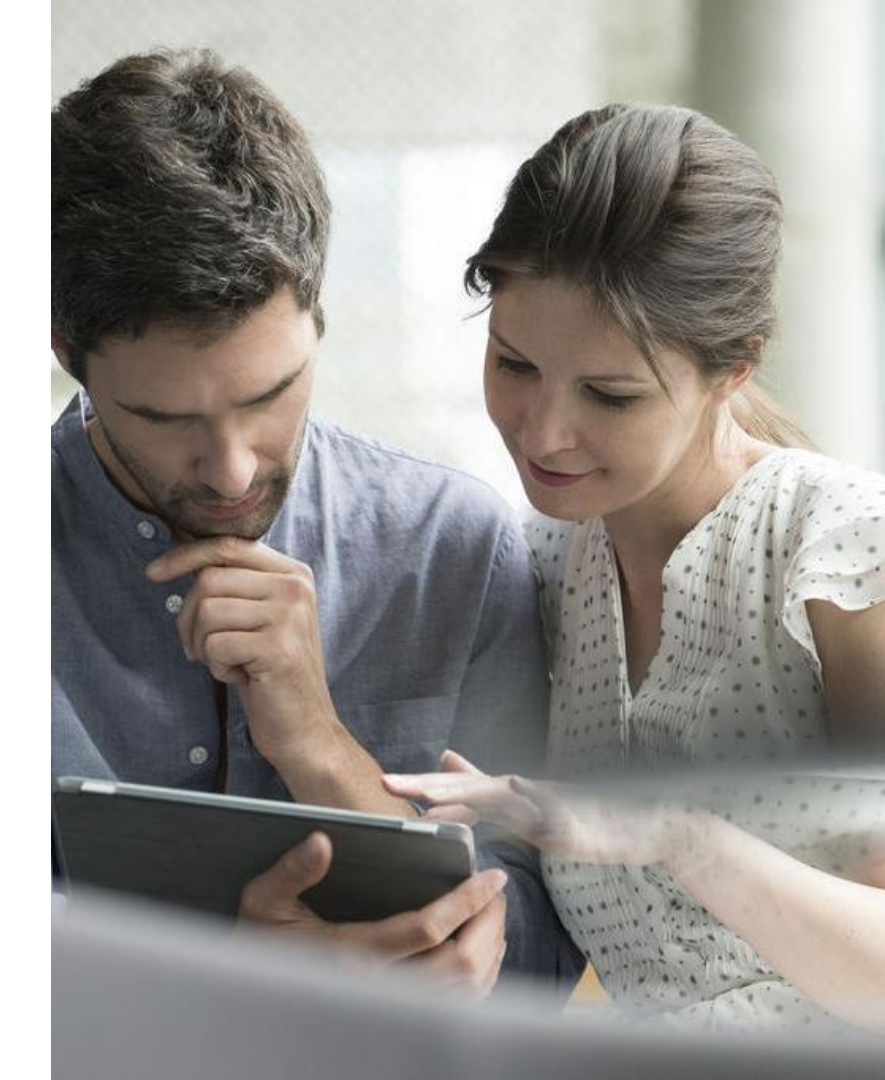

### **COURS**

| 1 L                    |                   | <sup>®</sup> conseiller |
|------------------------|-------------------|-------------------------|
| COURS DES DEVISES      | (CON)             | /ERTISSEUR              |
|                        |                   | Manda                   |
| ALID-Dollar Australien | Achat<br>91 70236 | 95 06418                |
| AUD-Dollar Australien  | 91,70236          | 95.06418                |
| AUD-Dollar Australien  | 91,70236          | 95,06418                |
| AUD-Dollar Australien  | 91,70236          | 95,06418                |
| AUD-Dollar Australien  | 91,70236          | 95,06418                |
| AUD-Dollar Australien  | 91,70236          | 95,06418                |
| AUD-Dollar Australien  | 91,70236          | 95,06418                |
| AUD-Dollar Australien  | 91,70236          | 95,06418                |
| AUD-Dollar Australien  | 91,70236          | 95,06418                |
| AUD-Dollar Australien  | 91,70236          | 95,06418                |
| AUD-Dollar Australien  | 91,70236          | 95,06418                |
| AUD-Dollar Australien  | 91,70236          | 95,06418                |
| AUD-Dollar Australien  | 91,70236          | 95,06418                |

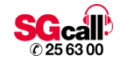

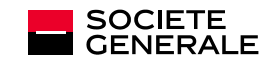

### **CONVERTISSEUR**

| B. |                 | DEVISES                           |                      | Don<br>Conseiller | $\bigcirc$ |
|----|-----------------|-----------------------------------|----------------------|-------------------|------------|
| 3  | COURS DES DEVIS | ES                                | CONVERTI             | ISSEUR            |            |
|    | Con<br>de votr  | vertissez les d<br>e choix au cou | evises<br>rs du jour |                   |            |
|    | 300 000 XPF     |                                   | 71                   | EUROS             |            |
|    | Valider         |                                   |                      |                   |            |
|    |                 |                                   |                      |                   |            |
|    |                 |                                   |                      |                   |            |
|    |                 |                                   |                      |                   |            |
|    |                 |                                   |                      |                   |            |
|    |                 |                                   |                      |                   | - 1        |

4

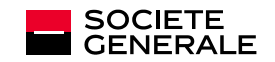

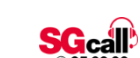
## **10. NUMÉROS UTILES**

## Opposition Autres numéros

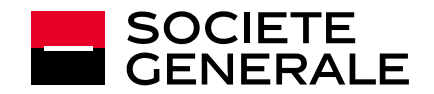

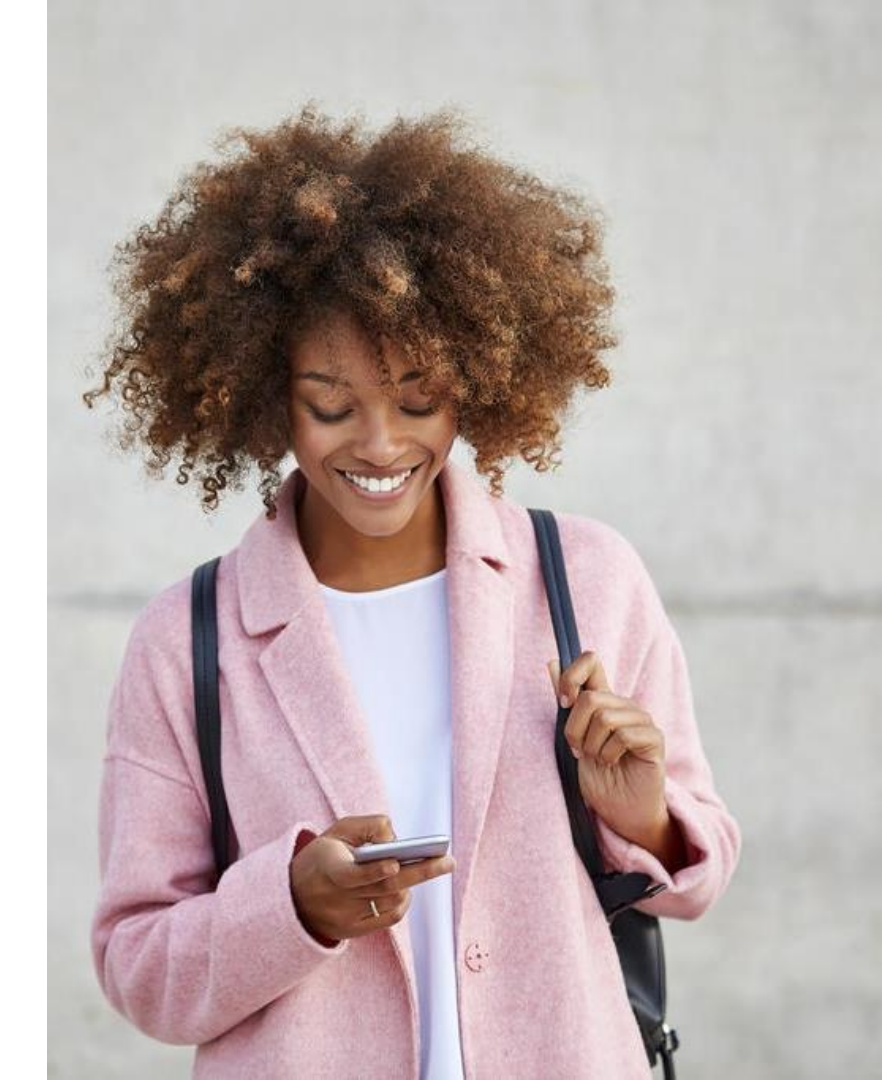

## **OPPOSITION**

| OPPOS                                                                           | ITION                                                                                                    | AUTRES                                                                                                    | NUMÉROS                                        |
|---------------------------------------------------------------------------------|----------------------------------------------------------------------------------------------------|----------------------------------------------------------------------------------------------------|------------------------------------------------|
| Vous avez p<br>carte Bleue,                                                     | erdu ou on vous<br>ou carte Premi                                                                                                    | s a volé votre ca<br>er :                                                                                            | urte Electron,                                 |
|                                                                                 | S 00 334 4                                                                                                    | 12 60 55 53                                                                                                    |                                                |
| Pour les aut<br>contactez vo                                                    | res types de car<br>otre conseiller c                                                                                                    | rtes et les chéqu<br>lientèle :                                                                                      | uiers,                                         |
|                                                                                 | Liste de                                                                                                    | s agences                                                                                                    |                                                |
| Appelez<br>ou votre<br>Faites u<br>de polic<br>Signez i<br>au guicl<br>la décla | PERTE OU DE VC<br>immédiatemen<br>conseiller suiva<br>ne déclaration a<br>e les plus proch<br>une lettre de dé<br>net de votre age<br>ration de police | L :<br>t le numéro d'op<br>ant le cas.<br>aux autorités<br>aes en cas de vo<br>claration de per<br>nce, à laquelle : | pposition<br>ol<br>te ou de vol<br>sera jointe |

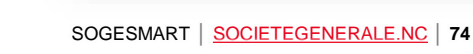

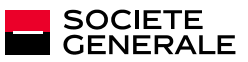

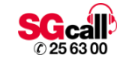

## **AUTRES NUMÉROS**

| •• NUMÉR                                                                        | OS UTILES                     |
|---------------------------------------------------------------------------------|-------------------------------|
| OPPOSITION                                                                      | AUTRES NUMÉROS                |
| Centre de Relation Clier<br>Multimédia<br>Du lundi au vendredi<br>de 7h15 à 17h | ntèle<br>SGcall<br>© 25 63 00 |
| Vocalia                                                                         | Assistance CB Visa            |
| S 36 67 07                                                                      | S +33 1 41 85 88 81           |
| serveur vocal interactif<br>24h/24 et 7j/7                                      | 24h/24 et 7j/7                |
| Service Premier Assitan<br>24h/24 et 7j/7                                       | ce                            |
| Urgence                                                                         | S 15                          |
| Secours en mer                                                                  |                               |
| Police                                                                          | S 17                          |
| Pompiers                                                                        |                               |

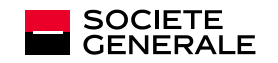

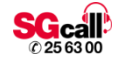

# **11. AGENCES ET DAB**

### Carte

Liste

Détails

**Filtres** 

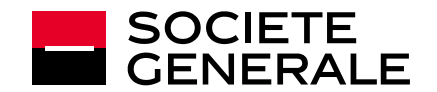

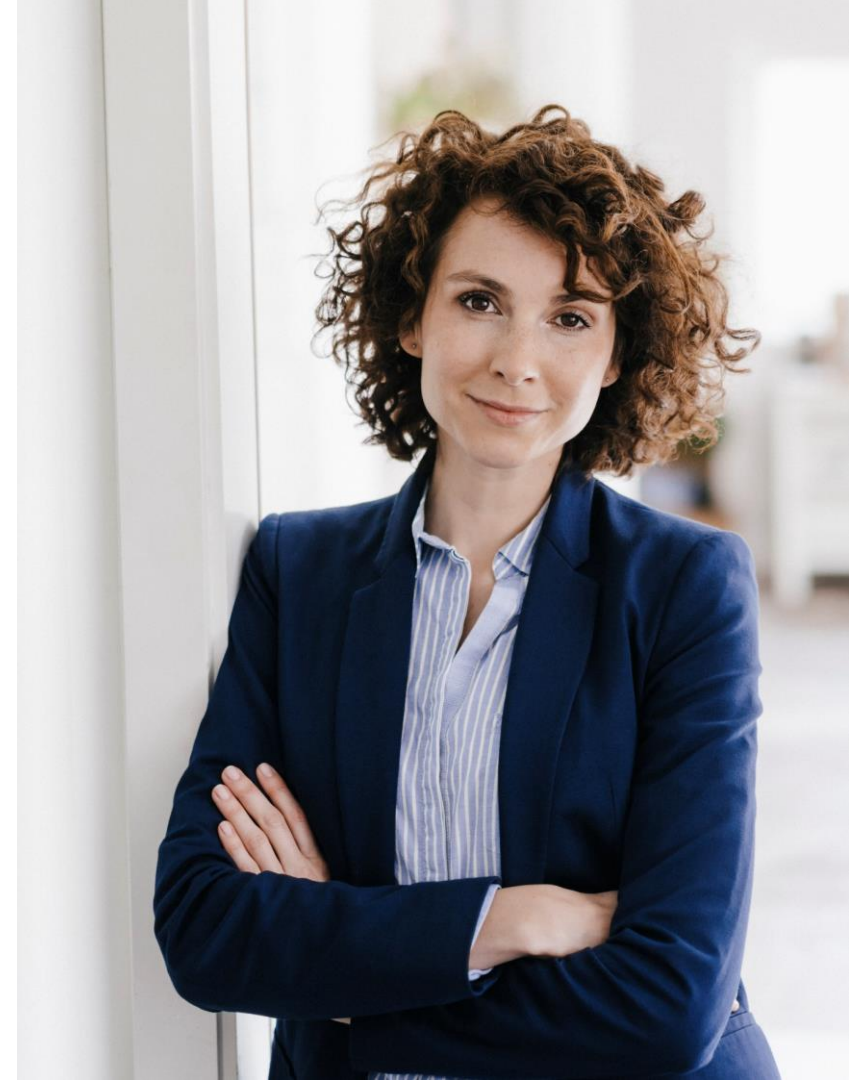

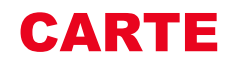

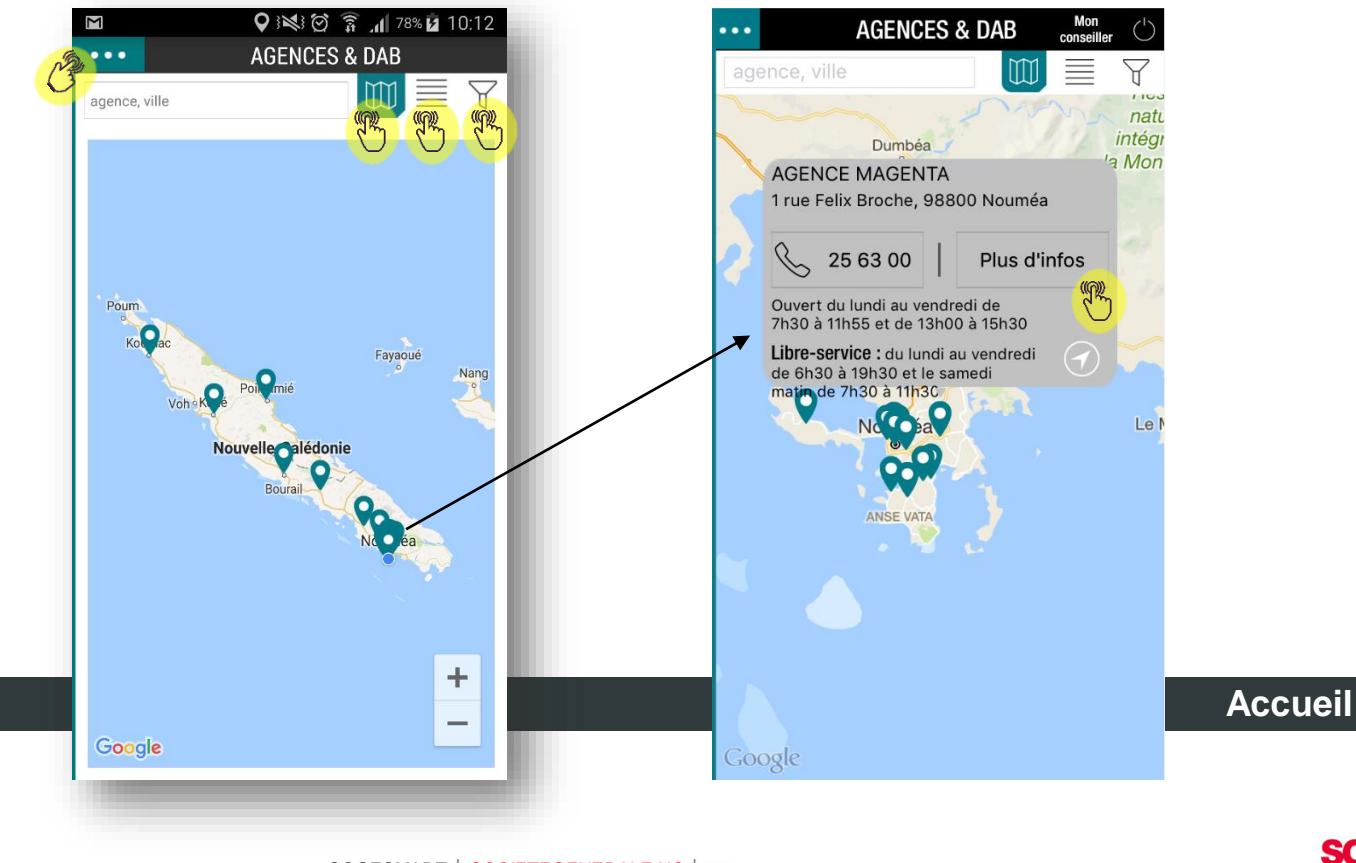

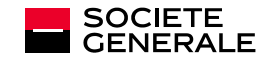

## LISTE

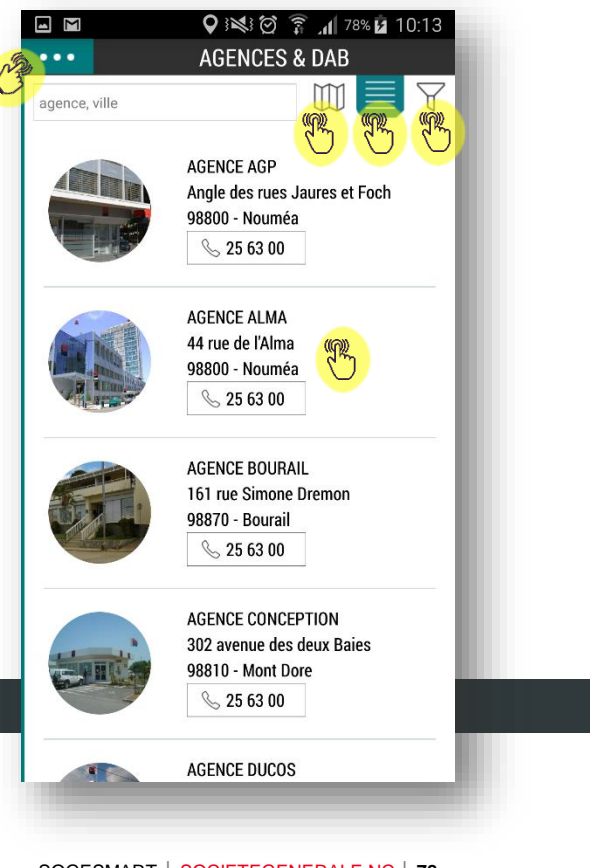

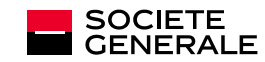

## DÉTAILS

| K                                                                                          |                                                                    | AGE                                                                    | NCES &                                            | DAB                   |               |           |
|--------------------------------------------------------------------------------------------|--------------------------------------------------------------------|------------------------------------------------------------------------|---------------------------------------------------|-----------------------|---------------|-----------|
|                                                                                            |                                                                    |                                                                        | Carlos and                                        |                       | Rine of       | 57        |
|                                                                                            |                                                                    |                                                                        | A NUMBER OF                                       |                       | Core and      | 1         |
|                                                                                            |                                                                    | inte                                                                   |                                                   | -                     | RA            | and a     |
|                                                                                            | SE                                                                 |                                                                        |                                                   |                       |               | n         |
| FS                                                                                         | PE                                                                 |                                                                        |                                                   |                       | and the first | A.r.      |
|                                                                                            |                                                                    |                                                                        |                                                   | Di serga de           |               |           |
| Agence                                                                                     | de L'An                                                            | se Vata                                                                | 9                                                 | ⇒ 257 9               | 90            | 9         |
| 103 rou                                                                                    | Te de l'a                                                          | INSE VALA                                                              |                                                   |                       |               |           |
| 103 rou<br>98800 l                                                                         | Nouméa                                                             | vise vala                                                              |                                                   |                       |               |           |
| 103 rou<br>98800 l<br>Respon                                                               | Nouméa<br>sable : S                                                | stéphanie                                                              | e Colomb                                          | ier                   |               |           |
| 103 rou<br>98800 l<br>Respon                                                               | Nouméa<br>Sable : S<br>Envoy                                       | Stéphanie<br>ver un e-r                                                | e Colomb                                          | ier                   |               |           |
| 103 rou<br>98800 l<br>Respon                                                               | Nouméa<br>sable : {<br>Envoy                                       | Stéphanie<br>er un e-r                                                 | e Colomb<br>mail                                  | ier                   |               |           |
| 103 rou<br>98800 I<br>Respon<br>Ouvert<br>de 7H3                                           | tie de l'A<br>Nouméa<br>sable : {<br>Envoy<br>du lundi<br>0 à 11h5 | Stéphanie<br>er un e-r<br>au vendr<br>55 et de 1                       | e Colomb<br>mail<br>redi<br>13h00 à 1             | ier<br>5h30           |               |           |
| 103 rou<br>98800 l<br>Respon<br>Ouvert<br>de 7H3                                           | tte de l'A<br>Nouméa<br>sable : {<br>Envoy<br>du lundi<br>0 à 11h5 | Stéphanie<br>rer un e-r<br>au vendr<br>55 et de 1                      | e Colomb<br>mail<br>edi<br> 3h00 à 1              | ier<br>5h30           |               |           |
| 103 rou<br>98800 l<br>Respon<br>Ouvert<br>de 7H3                                           | nte de l'A<br>Nouméa<br>Sable : S<br>Envoy<br>du lundi<br>D à 11h5 | Stéphanie<br>rer un e-r<br>au vendr<br>55 et de 1<br>Quanc             | e Colomb<br>mail<br>edi<br>3h00 à 1<br>I venir en | ier<br>5h30<br>agence |               |           |
| 103 rou<br>98800 l<br>Respon<br>Ouvert<br>de 7H3                                           | Re de l'A<br>Nouméa<br>sable :<br>Envoy<br>du lundi<br>D à 11h5    | Stéphanie<br>rer un e-r<br>au vendr<br>55 et de 1<br>Quanc             | e Colomb<br>mail<br>edi<br>3h00 à 1<br>I venir en | ier<br>5h30<br>адепсе | 13H / 14H     | 14H/15H30 |
| 103 rou<br>98800 l<br>Respon<br>Ouvert<br>de 7H31                                          | Re de l'A<br>Nouméa<br>sable : {<br>Envoy<br>du lundi<br>0 à 11h5  | Stéphanie<br>er un e-r<br>au vendr<br>55 et de 1<br>Quanc<br>9H/ 10H30 | edi<br>3h00 à 1<br>19430/11455                    | ier<br>5h30<br>agence | 13H / 14H     | 14H/15H30 |
| 103 rou<br>98800 l<br>Respon<br>Ouvert (<br>de 7H3)                                        | Re de l'A<br>Nouméa<br>sable :<br>Envoy<br>du lundi<br>D à 11h5    | Stéphanie<br>er un e-r<br>au vendr<br>55 et de 1<br>Quanc<br>9H/ 10H30 | edi<br>13h00 à 1<br>10H30/11H55                   | ier<br>5h30<br>agence | 13H / 14H     | 144/1543  |
| 103 rou<br>98800 l<br>Respon<br>Ouvert i<br>de 7H3i<br>LUNDI<br>MARDI<br>MERCREDI<br>JEUDI | Re de l'A<br>Nouméa<br>sable : {<br>Envoy<br>du lundi<br>0 à 11h5  | Stéphanie<br>rer un e-r<br>au vendr<br>55 et de 1<br>Quanc             | edi<br>13h00 à 1<br>1 venir en                    | ier<br>5h30<br>адепсе | 13H / 14H     | 14H/15H30 |

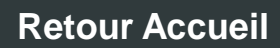

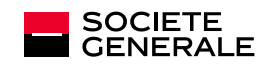

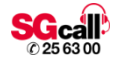

### **FILTRES**

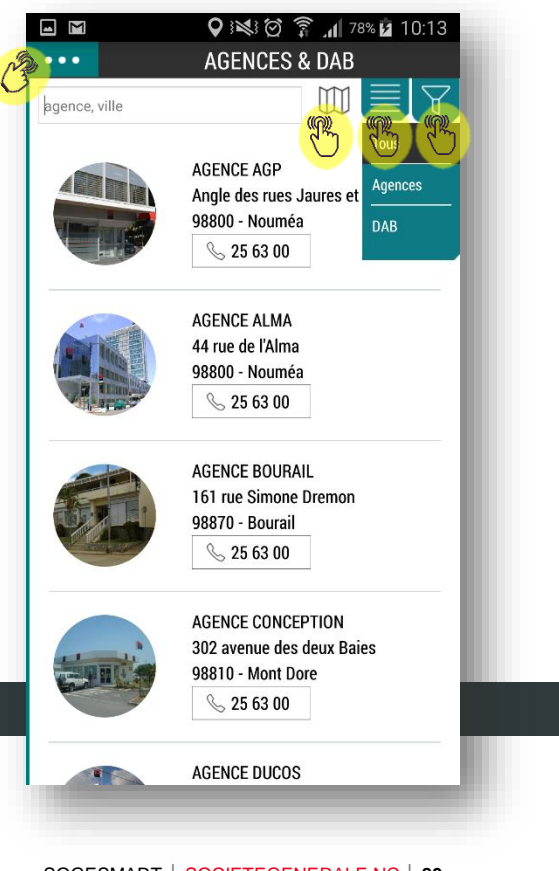

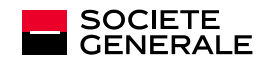

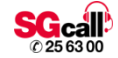

## **12. OFFRES**

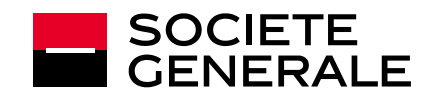

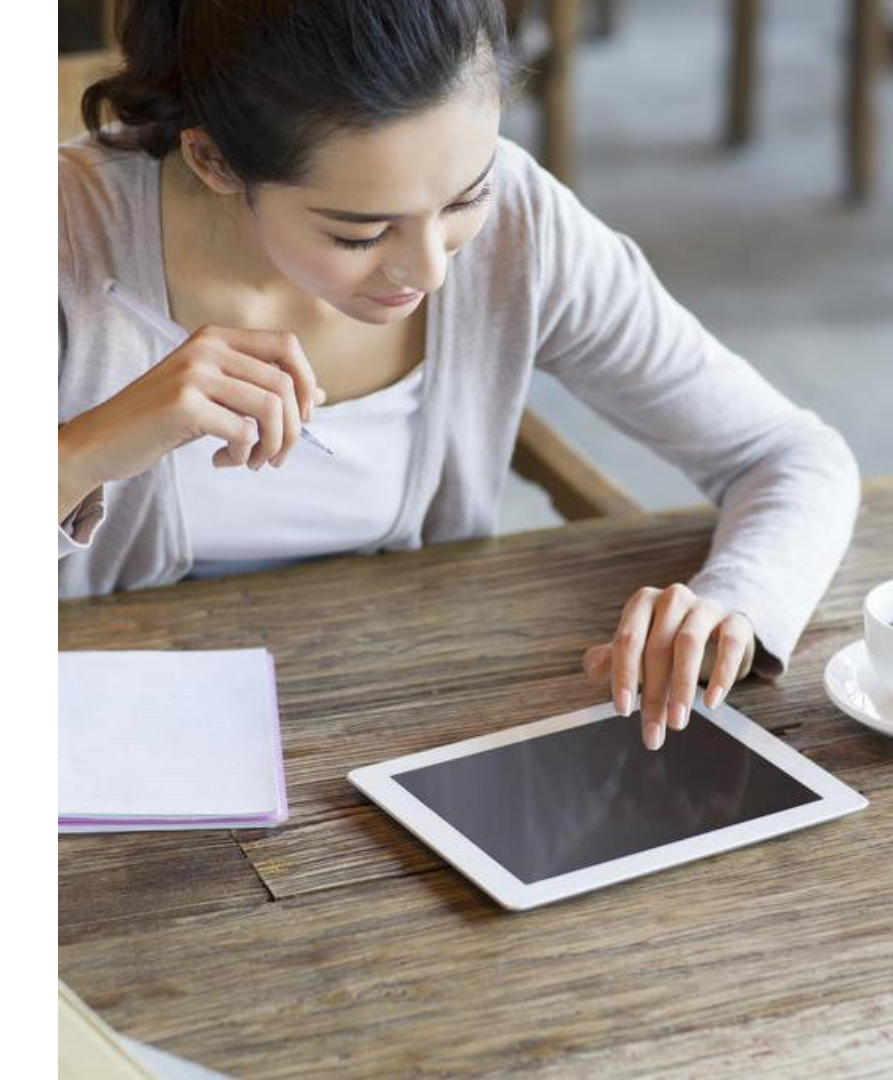

## **PROMOTIONS**

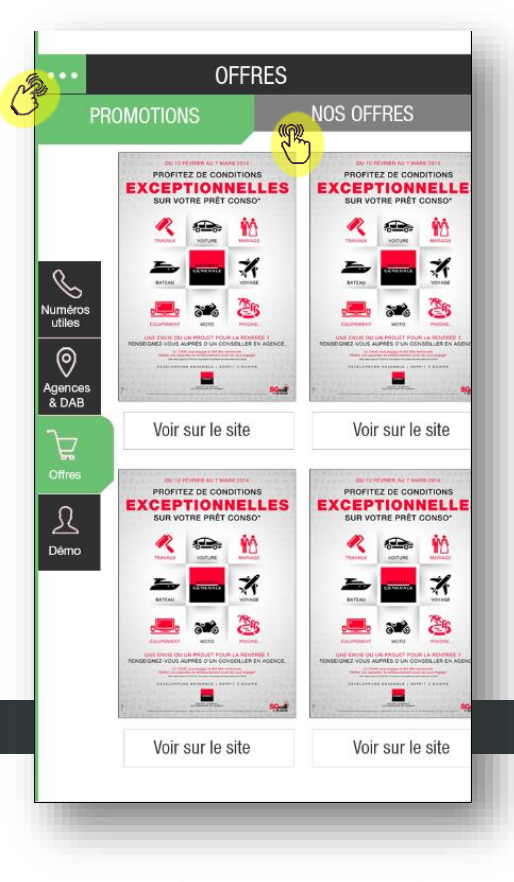

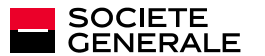

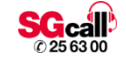

## **13. AUTRE**

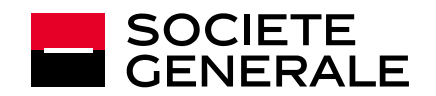

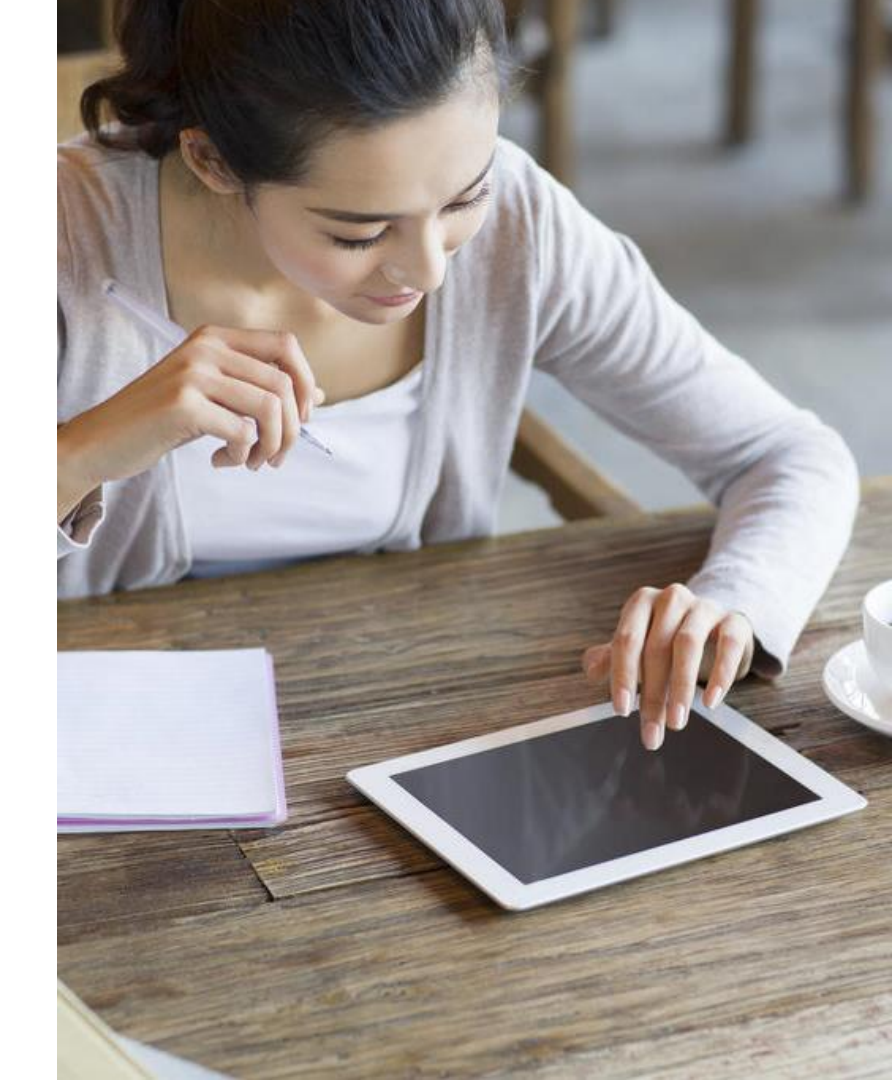

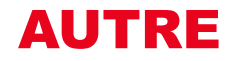

#### SERVEUR INDISPONIBLE

Lorsque l'appli affiche le message d'erreur « Le serveur Sogesmart est actuellement indisponible, veuillez réessayer ultérieurement » cela indique que l'appli n'a pas réussi à contacter le serveur dans les délais (environ 30 secondes).

Retentez l'opération plus tard, et, en cas d'échec, contactez votre conseiller ou le SGCALL au 25.63.00.

#### COMPTE BLOQUÉ

Lorsque l'appli affiche le message « Votre compte a été bloqué suite à 5 tentatives de saisie d'un mot de passe erroné » il y a plusieurs possibilités :

- Vous avez entré 5 fois de suite un mot de passe erroné : cliquez sur « Mot de passe perdu » afin de le réinitialiser.
- Un autre utilisateur lié au même compte SogeSmart a réinitialisé le compte en suivant le lien « mot de passe perdu » ou modifié le mot de passe via l'écran de Paramétrages. Contactez l'utilisateur qui a réinitialisé le mot de passe. Si vous ne savez pas de qui il s'agit, contactez immédiatement votre conseiller ou le SGCALL au 25.63.00.
- Un des utilisateurs de l'appli a téléchargé la nouvelle version de SogeSmart qui oblige à recevoir un nouveau mot de passe par SMS à la première connexion. Contactez l'utilisateur qui a téléchargé la nouvelle version de l'appli. Si vous ne savez pas de qui il s'agit, contactez immédiatement votre conseiller ou le SGCALL au 25.63.00.

#### ACCÈS AUX VIREMENTS ET BÉNÉFICIAIRES :

Si vous n'avez pas accès aux virements ou à la création de bénéficiaires :

- · Vous faites parti de la clientèle Grandes Entreprises. Pour le moment, seule la clientèle des Particuliers et Professionnels a accès à cette fonctionnalité.
- · Vous êtes mineur ou sous tutelle/curatelle : l'application ne peut vous autoriser à effectuer un virement, même avec procuration.

Si vous n'entrez pas dans ces catégories, contactez votre conseiller ou le SG CALL au 25.63.00.

### Pour tout autre question sur l'utilisation de l'application SogeSmart, contactez votre conseiller ou le SG CALL au 25.63.00.

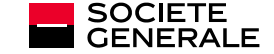

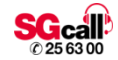

## C'EST VOUS L'AVENIR SOCIETE GENERALE